# Configurar e solucionar problemas do SSO do WebApp no CMS

# Contents

| Introdução                                                                     |
|--------------------------------------------------------------------------------|
| Pré-requisitos                                                                 |
| Requisitos                                                                     |
| Componentes Utilizados                                                         |
| Background                                                                     |
| Configurar                                                                     |
| Diagrama de Rede                                                               |
| Instalação e Configuração Inicial do ADFS                                      |
| Mapear usuários do CMS para o provedor de identidade (IdP)                     |
| <u>Criar XML de Metadados do Webbridge para IdP</u>                            |
| Importar metadados para Webbridge no Identity Provider (IdP)                   |
| <u>Criar Regras de Declaração para o Serviço Webbridge no IdP</u>              |
| <u>Criar arquivo ZIP de arquivo SSO para Webbridge:</u>                        |
| Obter e configurar o idp_config.xml                                            |
| Crie o config.jsonFile com Conteúdo                                            |
| Defina sso_sign.key (OPCIONAL)                                                 |
| Defina sso_encrypt.key (OPCIONAL)                                              |
| Criando o arquivo ZIP SSO                                                      |
| Carregue o(s) arquivo(s) Zip do SSO no Webbridge                               |
| <u>Cartão de acesso comum (CAC)</u>                                            |
| Testando o login do SSO via WebApp                                             |
| Troubleshooting                                                                |
| Troubleshooting Básico                                                         |
| Códigos de falha do Microsoft ADFS                                             |
| Falha ao obter authenticationID                                                |
| Nenhuma asserção foi aprovada/correspondida na validação                       |
| Falha ao Entrar no Aplicativo Web:                                             |
| Cenário 1:                                                                     |
| Cenário 2:                                                                     |
| Cenário 3:                                                                     |
| O nome de usuário não é reconhecido                                            |
| Cenário 2:                                                                     |
| Log do Webbridge mostrando o exemplo de log de trabalho em. Exemplo gerado com |
| <u>?trace=true no URL de junção:</u>                                           |
| Informações Relacionadas                                                       |

# Introdução

Este documento descreve como configurar e solucionar problemas da implementação do Cisco Meeting Server (CMS) Web App de Logon Único (SSO).

# Pré-requisitos

## Requisitos

A Cisco recomenda que você conheça estes tópicos:

- CMS Callbridge versão 3.1 ou posterior
- CMS Webbridge versão 3.1 ou posterior
- Servidor do Ative Diretory
- Identificar Provedor (IdP)

#### **Componentes Utilizados**

As informações neste documento são baseadas nestas versões de software e hardware:

- CMS Callbridge versão 3.2
- CMS Webbridge versão 3.2
- Microsoft Ative Diretory Windows Server 2012 R2
- Windows Server 2012 R2 do Microsoft ADFS 3.0

As informações neste documento foram criadas a partir de dispositivos em um ambiente de laboratório específico. Todos os dispositivos utilizados neste documento foram iniciados com uma configuração (padrão) inicial. Se a rede estiver ativa, certifique-se de que você entenda o impacto potencial de qualquer comando.

## Background

O CMS 3.1 e versões posteriores introduziram a capacidade de os usuários entrarem usando um SSO sem a necessidade de digitar sua senha toda vez que o usuário fizer login, pois uma única sessão é criada com o provedor Identify.

Este recurso está usando a Security Assertion Markup Language (SAML) versão 2.0 como o Mecanismo SSO.

Nota: O CMS suporta apenas associações HTTP-POST no SAML 2.0 e rejeita qualquer Identify Provider sem associações HTTP-POST disponíveis.

# Configurar

# Diagrama de Rede

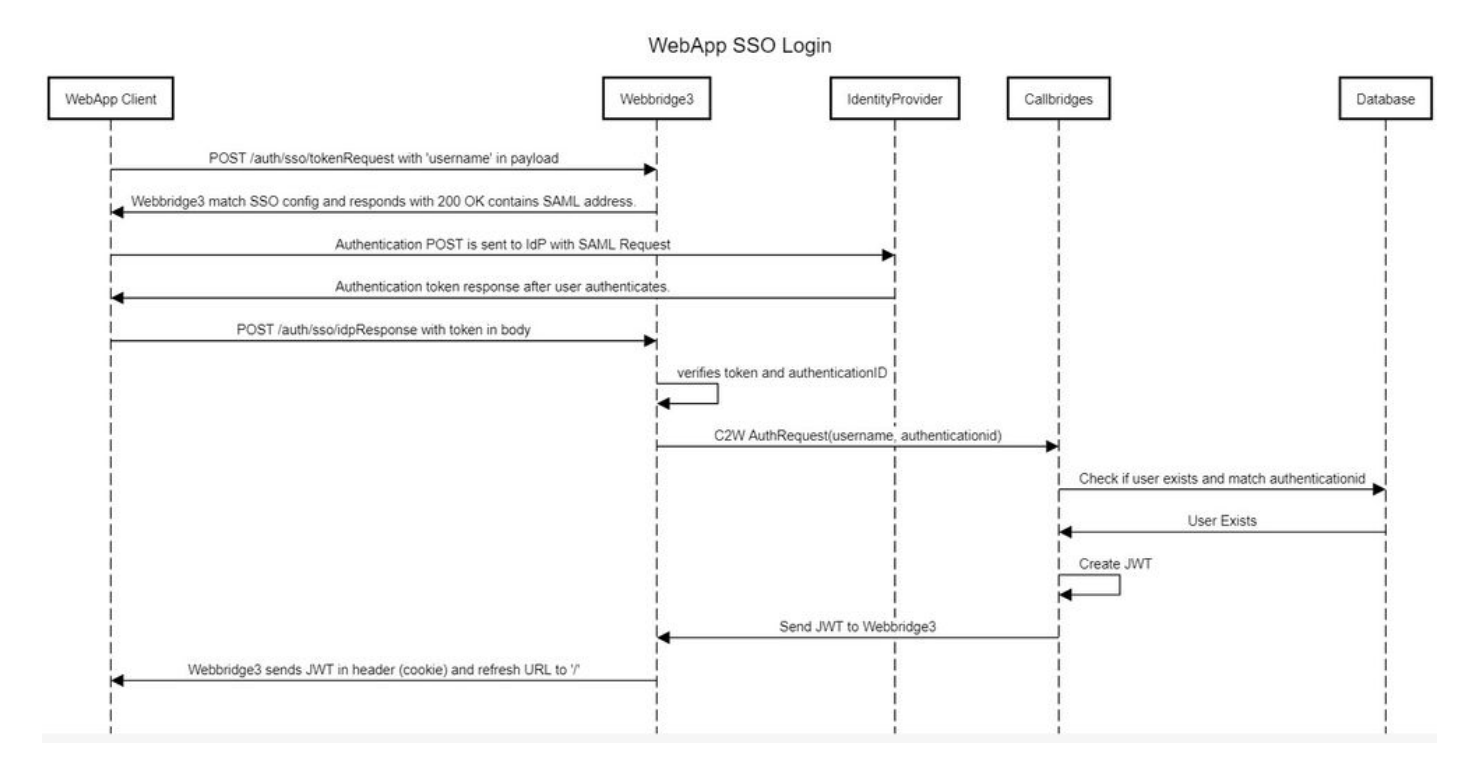

# Instalação e Configuração Inicial do ADFS

Este cenário de implantação usa os Serviços de Federação do Microsoft Ative Diretory (ADFS) como o Provedor de Identidade (IdP) e, portanto, sugere-se ter um ADFS (ou IdP pretendido) instalado e em execução antes desta configuração.

# Mapear usuários do CMS para o provedor de identidade (IdP)

Para que os usuários obtenham uma autenticação válida, eles devem ser mapeados na Interface de Programação de Aplicativos (API) para um campo correlacionado fornecido pelo IdP. A opção usada para isso é authenticationIdMapping no IdapMapping da API.

1. Navegue até Configuration > APIna GUI do CMS Web Admin

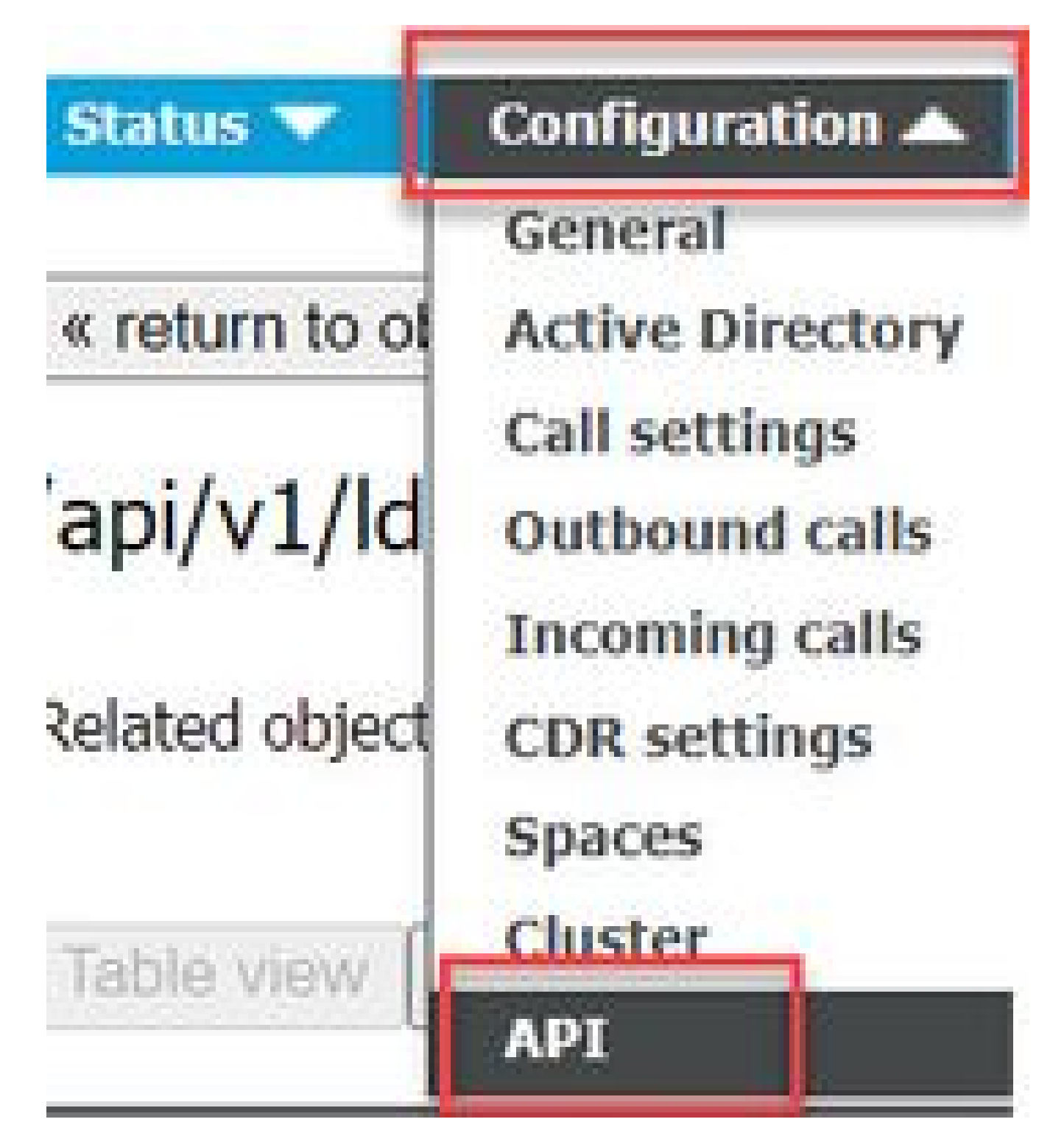

2. Localize o Mapeamento LDAP existente (ou criando um novo) em api/v1/ldapMappings/<GUIDof-Ldap-Mapping>.

## API objects

This page shows a list of the objects supported by the API. Where you see a  $\blacktriangleright$  control, you can expand that section to either sl details of one specific section of configuration.

| ilter Idapmappings (2 of 12        | 9 nodes)   |            |                 |                 |
|------------------------------------|------------|------------|-----------------|-----------------|
| api/v1/ldapMappings ٵ              |            |            |                 |                 |
| « start < prev 1 - 2 (of 2) next > | Create new | Table view | XML view        |                 |
| objec                              | tid        |            |                 | iidMapping      |
| 458ad270-860b-4bac-9497-b74278ed   | 2086       |            | \$sAMAccountNam | ne\$@brhuff.com |

3. No objeto IdapMapping selecionado, atualize o authenticationIdMapping para o atributo LDAP que é passado do IdP. No exemplo, a opção \$sAMAccountName é usada como o atributo LDAP para mapeamento.

/api/v1/ldapMappings/458ad270-860b-4bac-9497-b74278ed2086

| jidMapping                 | \$sAMAccountName\$@brhuff.com | 🗎 - present |
|----------------------------|-------------------------------|-------------|
| nameMapping                | □ \$cn\$                      | - present   |
| cdrTagMapping              |                               |             |
| coSpaceUriMapping          | \$sAMAccountName\$.space      | - present   |
| coSpaceSecondaryUriMapping |                               |             |
| coSpaceNameMapping         | \$cn\$'s Space                | - present   |
| coSpaceCallIdMapping       |                               |             |
| authenticationIdMapping    | \$sAMAccountName              | - present   |
|                            | Modity                        |             |

Observação: O authenticationIdMapping é usado pelo callbridge/banco de dados para validar a declaração enviada do IdP na SAMLResponse e fornecer ao usuário um JWT (JSON Web Token).

4. Execute uma sincronização LDAP no IdapSource associado ao IdapMapping recentemente modificado:

Por exemplo:

/api/v1/ldapSyncs

| tenant             |                                        | Choose |
|--------------------|----------------------------------------|--------|
| IdapSource         | ✓ 0b8de8cd-ccce-4ccb-89a8-08ba69e98ec7 | Choose |
| removeWhenFinished | I <unset> ▼</unset>                    |        |
|                    | Create                                 |        |

5. Após a conclusão da sincronização LDAP, navegue na API do CMS em Configuration > api/v1/users e selecione um usuário que foi importado e verifique se a authenticationId está preenchida corretamente.

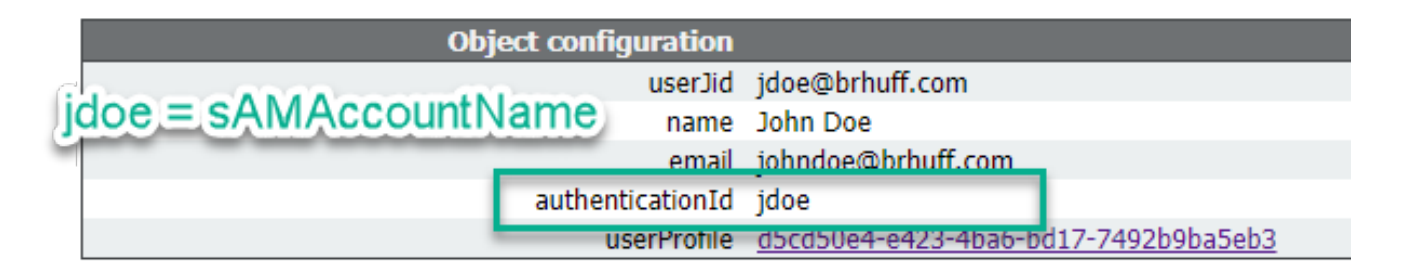

## Criar XML de Metadados do Webbridge para IdP

O Microsoft ADFS permite que um arquivo XML de metadados seja importado como uma terceira parte confiável para identificar o provedor de serviços que está sendo usado. Há algumas maneiras de criar o arquivo XML de metadados para essa finalidade, no entanto, há alguns atributos que devem estar presentes no arquivo:

Exemplo de metadados de Webbridge com valores obrigatórios:

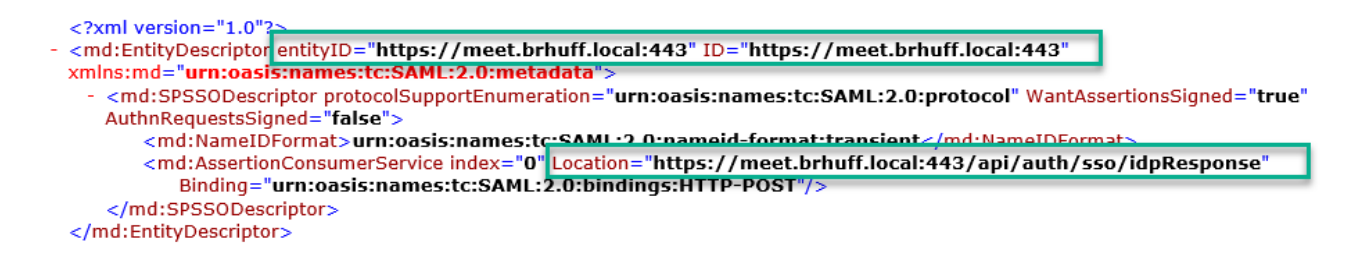

1. entityID - É o endereço do servidor Webbridge3 (FQDN/Nome do host) e a porta associada que pode ser alcançada pelos navegadores para usuários.

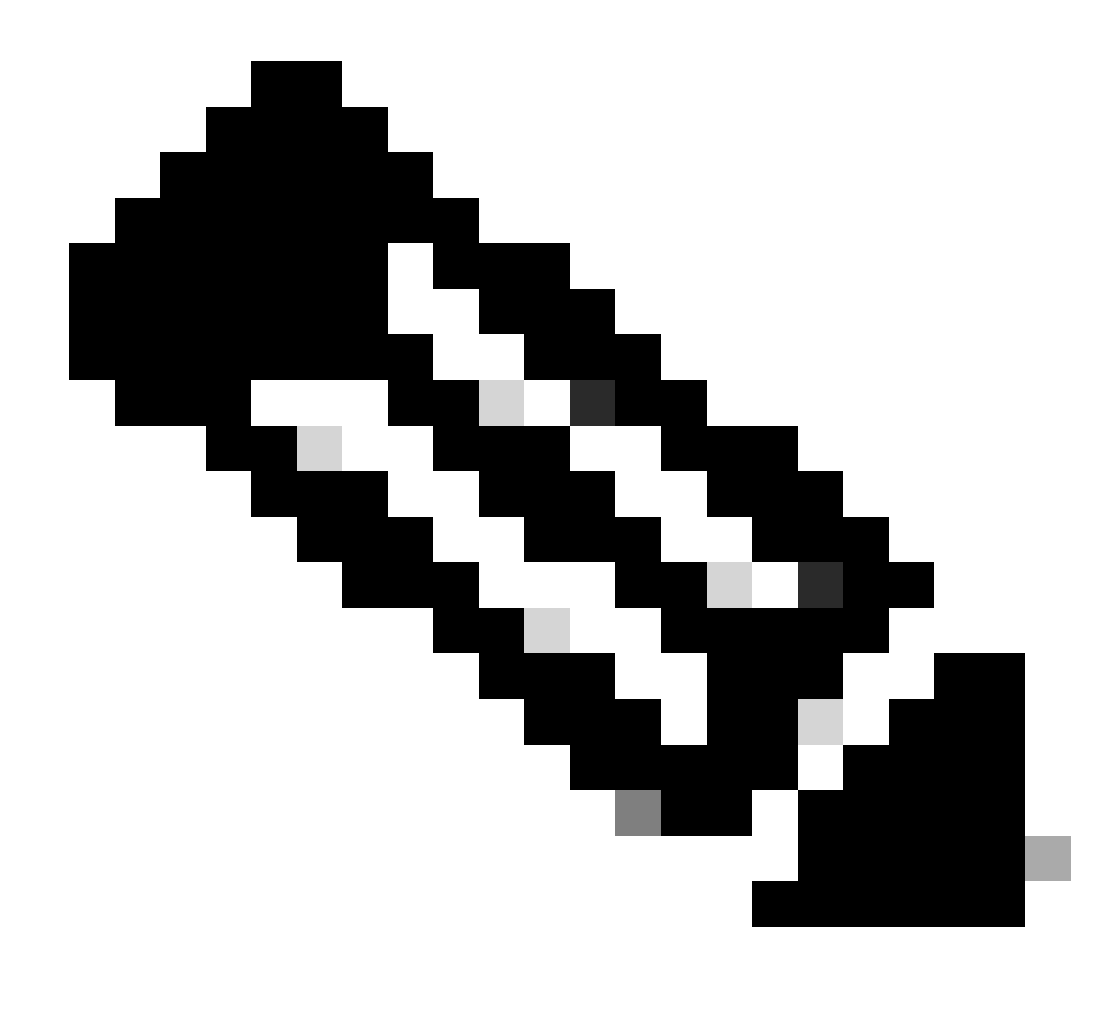

Observação: se houver várias Webbridges usando um único URL, esse deverá ser um endereço de balanceamento de carga.

- Location (Local) O local no qual o AssertionConsumerService HTTP-POST para o endereço Webbridge. Isso é o que informa ao IdP para onde redirecionar um usuário autenticado após a entrada. Ele deve ser definido como a URL idpResponse: <u>https://<WebbridgeFQDN>:<port>/api/auth/sso/idpResponse.</u> Por exemplo, https://join.example.com:443/api/auth/sso/idpResponse.
- 3. OPCIONAL Chave Pública para Assinatura é a chave pública (certificado) para assinatura, que deve ser usada pelo IdP para verificar AuthRequest da Webbridge. Isso DEVE corresponder à chave privada 'sso\_sign.key' no pacote SSO carregado no Webbridge para que o IdP possa usar a chave pública (certificado) para verificar a assinatura. Você pode usar um certificado existente de sua implantação. Abra o certificado em um arquivo de texto e copie o conteúdo no arquivo de metadados do Webbridge. Use a chave correspondente para o certificado usado no arquivo sso\_xxxx.zip como o arquivo sso\_sign.key.

4. OPCIONAL - Chave pública para criptografia - esta é a chave pública (certificado) que o IdP usa para criptografar informações SAML enviadas de volta para Webbridge. Isso DEVE corresponder à chave privada 'sso\_encrypt.key' no pacote SSO carregado no Webbridge, para que o Webbridge possa descriptografar o que é enviado de volta pelo IdP. Você pode usar um certificado existente de sua implantação. Abra o certificado em um arquivo de texto e copie o conteúdo no arquivo de metadados do Webbridge. Use a chave correspondente para o certificado usado no arquivo sso\_xxxx.zip como o arquivo sso\_encrypt.key.

Exemplo de metadados de Webbridge a serem importados para o IdP com dados opcionais de chave pública (certificado):

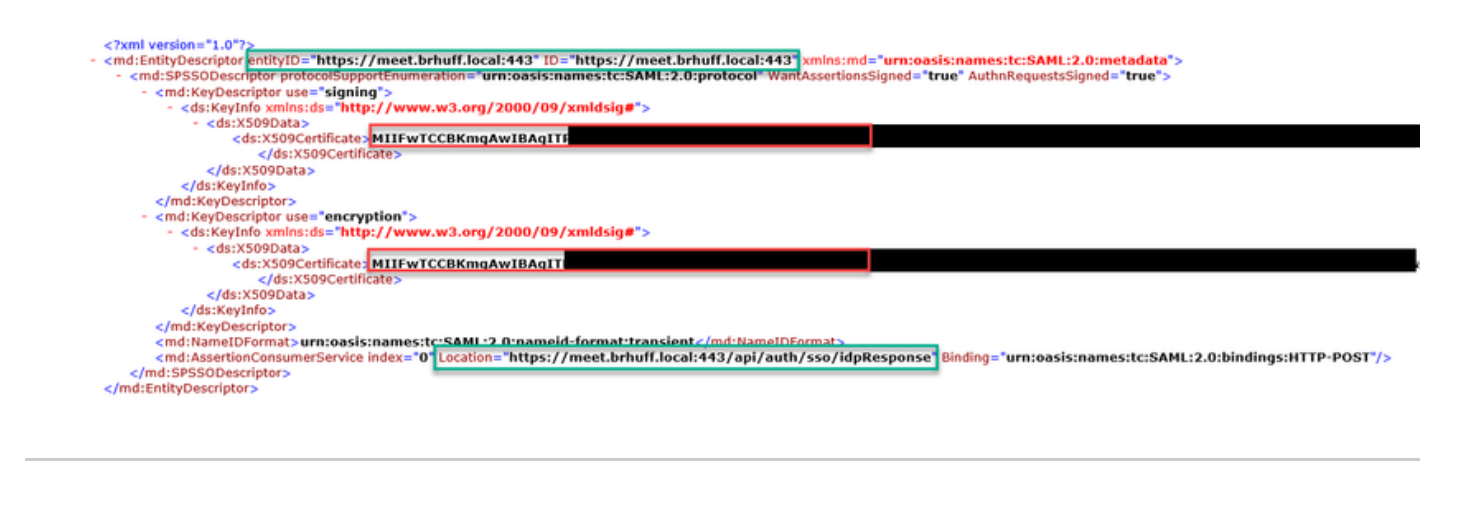

# Importar metadados para Webbridge no Identity Provider (IdP)

Depois que o XML de metadados tiver sido criado com os atributos apropriados, o arquivo poderá ser importado para o servidor Microsoft ADFS para criar uma Terceira Parte Confiável Confiável.

1. Área de Trabalho Remota no Windows Server que hospeda os serviços ADFS

2. Abra o Console de Gerenciamento do AD FS, que geralmente pode ser acessado por meio do Gerenciador do Servidor.

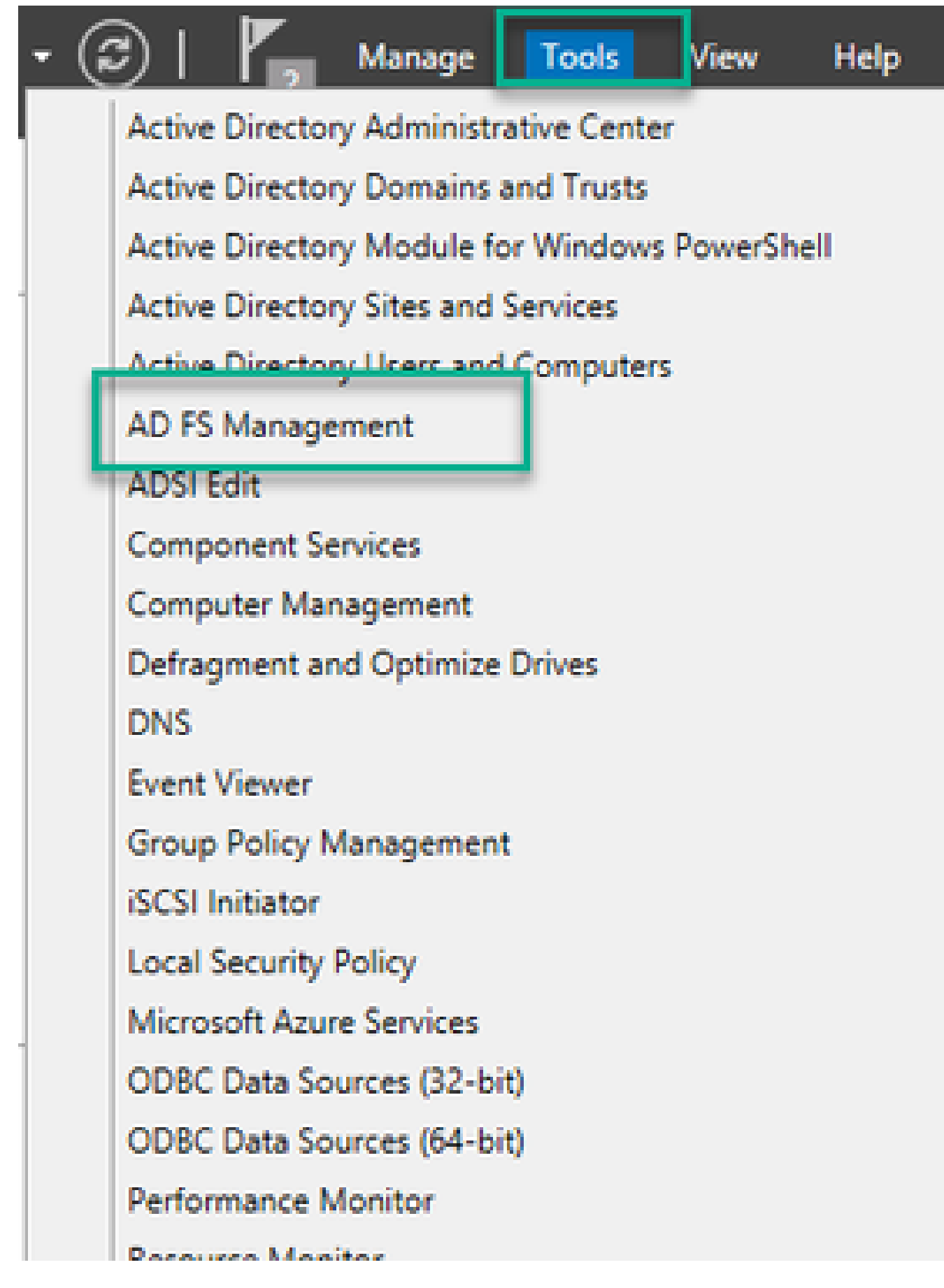

3. No console Gerenciamento do ADFS, navegue para ADFS > Relações de Confiança > Confiança da Terceira Parte Confiável no painel Esquerdo.

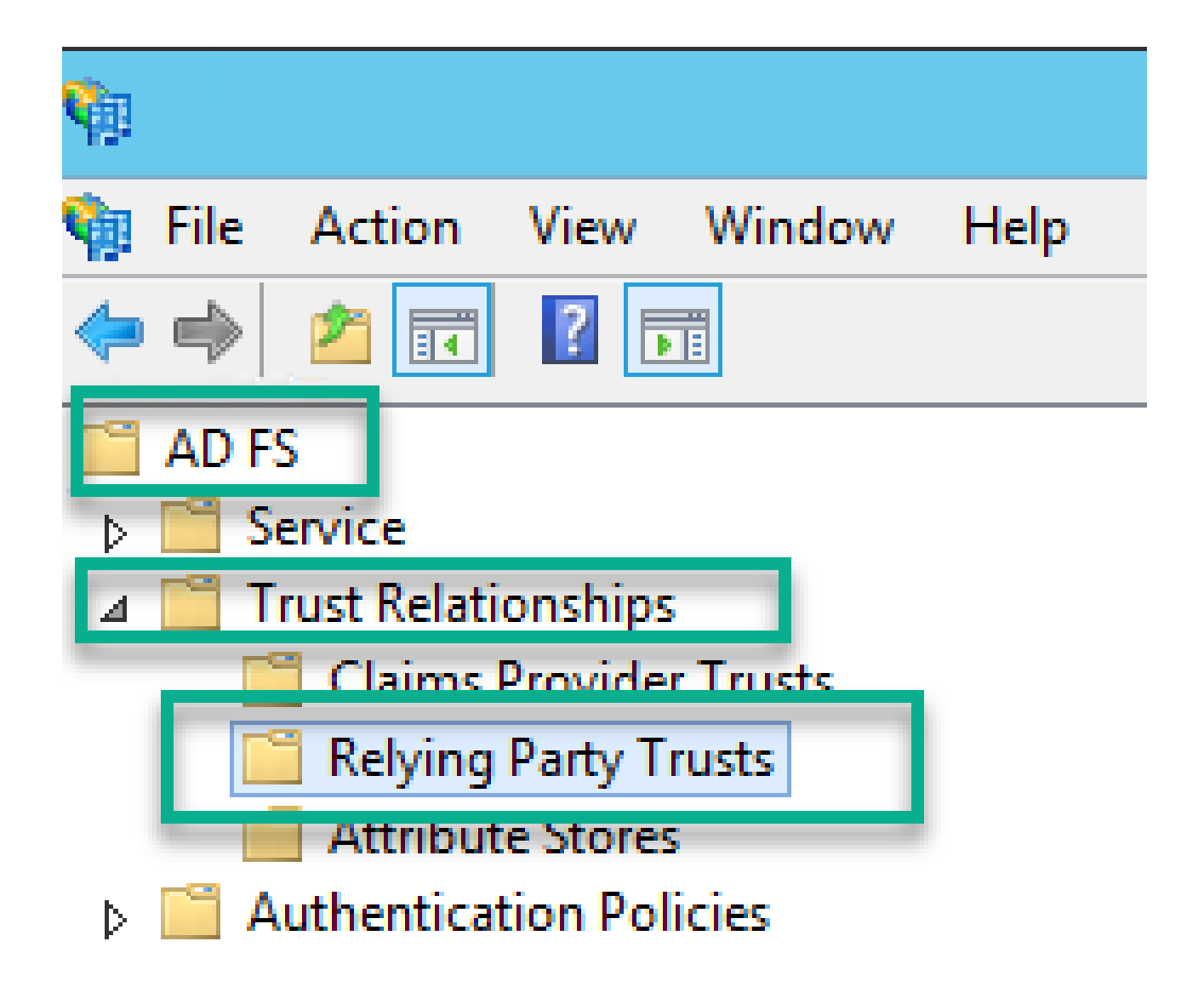

4. No painel Direito do Console de Gerenciamento do ADFS, selecione a opção Adicionar Terceira Parte Confiável...

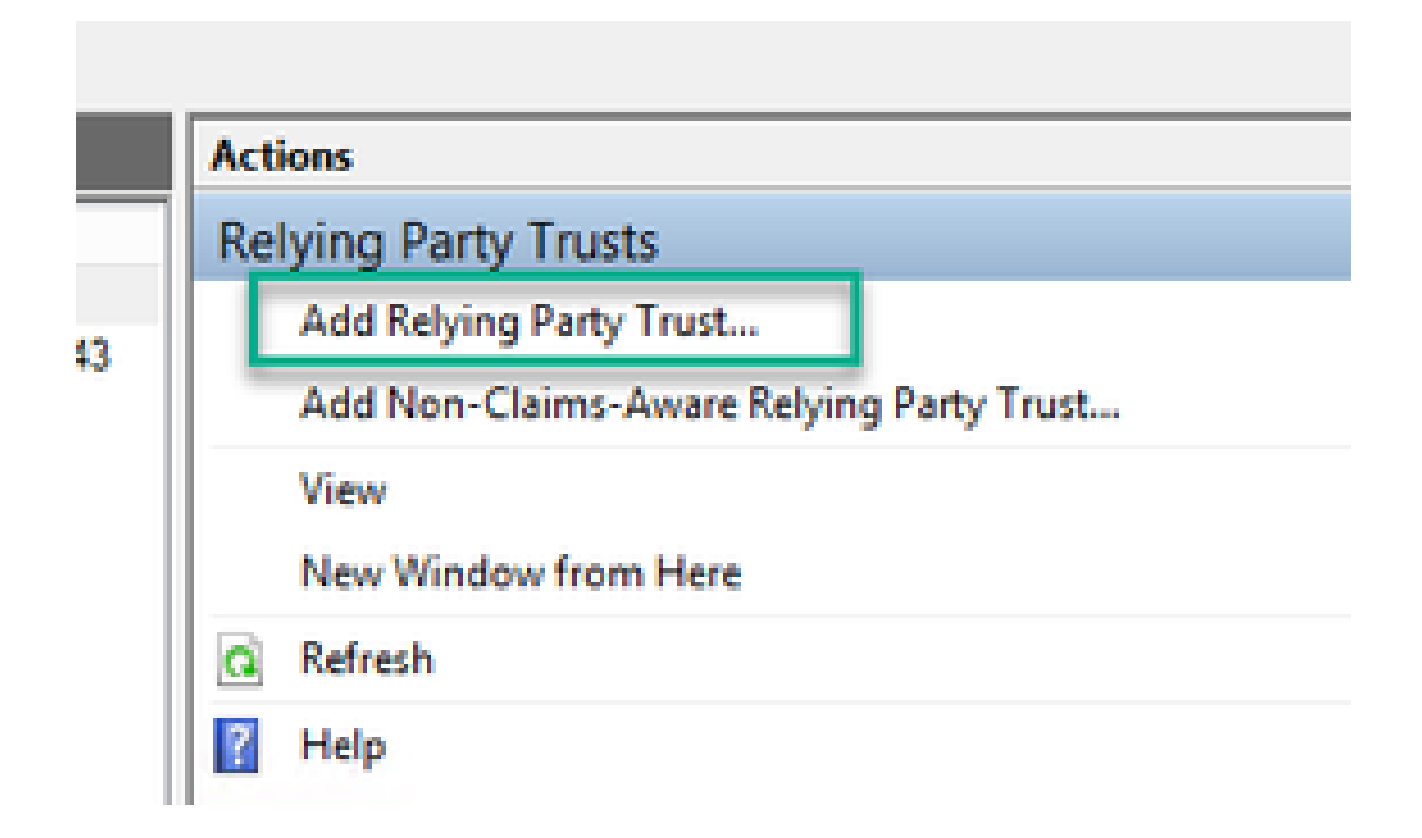

5. Depois de fazer essa seleção, o Assistente de Adição de Confiança da Terceira Parte Confiável será aberto. Selecione a opção Start.

| <b>\$</b>                                                                                                    | Add Relying Party Trust Wizard                                                                                                    | X   |
|----------------------------------------------------------------------------------------------------|----------------------------------------------------------------------------------------------------|-----|
| Welcome                                                                                                    |                                                                                                    |     |
| Steps<br>Welcome<br>Select Data Source<br>Configure Mubil/actor<br>Authentication Now?<br>Choose Issuance<br>Authorization Rules<br>Ready to Add Trust<br>Finish | Welcome to the Add Relying Party Trust Wizard<br>This wizard will help you add a new relying party trust to the AD FS configuration database. Relying parties<br>consume claims in security tokens that are issued by this Federation Service to make authentication and<br>authorization decisions.<br>The relying party trust that this wizard creates defines how this Federation Service recognizes the relying<br>party and issues claims to it. You can define issuance transform rules for issuing claims to the relying party<br>after you complete the wizard. | 105 |
|                                                                                                    | < Previous Start Cancel                                                                                                    |     |

6. Na página Selecionar Origem de Dados, selecione o botão de opção Importar dados sobre a terceira parte confiável de um arquivo e selecione Procurar e navegue até o local do arquivo de Metadados do Webbridge.

| <b>\$</b>                                                                                                    | Add Relying Party Trust Wizard                                                                                                    |
|----------------------------------------------------------------------------------------------------|----------------------------------------------------------------------------------------------------|
| Select Data Source                                                                                             |                                                                                                    |
| Steps                                                                                                    | Select an option that this wizard will use to obtain data about this relying party:                                                                                                    |
| Select Data Source     Configure Multifactor<br>Authentication Now?     Choose Issuance<br>Authorization Rules | Import data about the relying party published online or on a local network     Use this option to import the necessary data and certificates from a relying party organization that publishes     its federation metadata online or on a local network. <u>F</u> ederation metadata address (host name or URL):                                                                                                    |
| <ul> <li>Ready to Add Trust</li> <li>Finish</li> </ul>                                                         | Example: fs.contoso.com or https://www.contoso.com/app<br>mpgt data about the relying party from a file<br>Use this option to import the necessary data and certificates from a relying party organization that has<br>exported its federation metadata to a file. Ensure that this file is from a trusted source. This wizard will not<br>validate the source of the file.<br>Enderstice metadata file location:                                                                                                    |
|                                                                                                    | Control of the second of the second of |
|                                                                                                    | < Previous Next > Cancel                                                                                                    |

7. Na página Especificar Nome para Exibição, coloque um nome a ser exibido para a entidade no ADFS (o Nome para Exibição não serve para fins de comunicação do ADFS e é meramente informativo).

| <b>\$</b> 1                                                       | Add Relying Party Trust Wizard                                        | x |
|-------------------------------------------------------------------|-----------------------------------------------------------------------|---|
| Specify Display Name                                              |                                                                       |   |
| Steps                                                             | Enter the display name and any optional notes for this relying party. |   |
| Welcome                                                           | Display name:                                                         |   |
| Select Data Source                                                | Webbridge CMS SSO                                                     |   |
| Specify Display Name                                              | Notes:                                                                |   |
| <ul> <li>Configure Multifactor<br/>Authentication Now?</li> </ul> | This is the relying trust part for CMS SSO with WebApp                | ^ |
| <ul> <li>Choose Issuance<br/>Authorization Rules</li> </ul>       |                                                                       |   |
| Ready to Add Trust                                                |                                                                       |   |
| <ul> <li>Finish</li> </ul>                                        |                                                                       |   |
|                                                                   |                                                                       |   |
|                                                                   |                                                                       |   |
|                                                                   |                                                                       |   |
|                                                                   |                                                                       |   |
|                                                                   |                                                                       |   |
|                                                                   |                                                                       |   |
|                                                                   |                                                                       |   |
|                                                                   |                                                                       |   |
|                                                                   |                                                                       |   |
|                                                                   |                                                                       |   |
|                                                                   |                                                                       |   |
|                                                                   | < Previous Next > Cancel                                              |   |

8. Na página Configurar Multi-fator Authentication Now?, deixe como padrão e selecione Próximo.

| <b>\$</b>                                                          | Add Relying Party Trust Wizard                                                                                                    |  |
|--------------------------------------------------------------------|----------------------------------------------------------------------------------------------------|--|
|                                                                    |                                                                                                    |  |
| Steps                                                              | Configure multi-factor authentication settings for this relying party trust. Multi-factor authentication is required if                                                                                                    |  |
| Welcome                                                            | there is a match for any of the specified requirements.                                                                                                    |  |
| Select Data Source                                                 |                                                                                                    |  |
| Specify Display Name                                               | Multi-factor Authentication Global Settings                                                                                                    |  |
| <ul> <li>Configure Multi-factor<br/>Authentication Now?</li> </ul> | Requirements Users/Groups Not configured                                                                                                    |  |
| Choose Issuance                                                    | Device Not configured                                                                                                    |  |
| Authorization Rules                                                | Location Not configured                                                                                                    |  |
| Ready to Add Trust                                                 |                                                                                                    |  |
| • Finish                                                           | I do not want to configure multi-factor authentication settings for this relying party trust at this time. Configure multi-factor authentication settings for this relying party trust. You can also configure multi-factor authentication settings for this relying party trust by navigating to the Authentication Policies node. For more information, see <u>Configuring Authentication Policies</u> . |  |
|                                                                    | < Previous Next > Cancel                                                                                                    |  |

9. Na página Escolher Regras de Autorização de Emissão, deixe como selecionado Permitir que todos os usuários acessem esta terceira parte confiável.

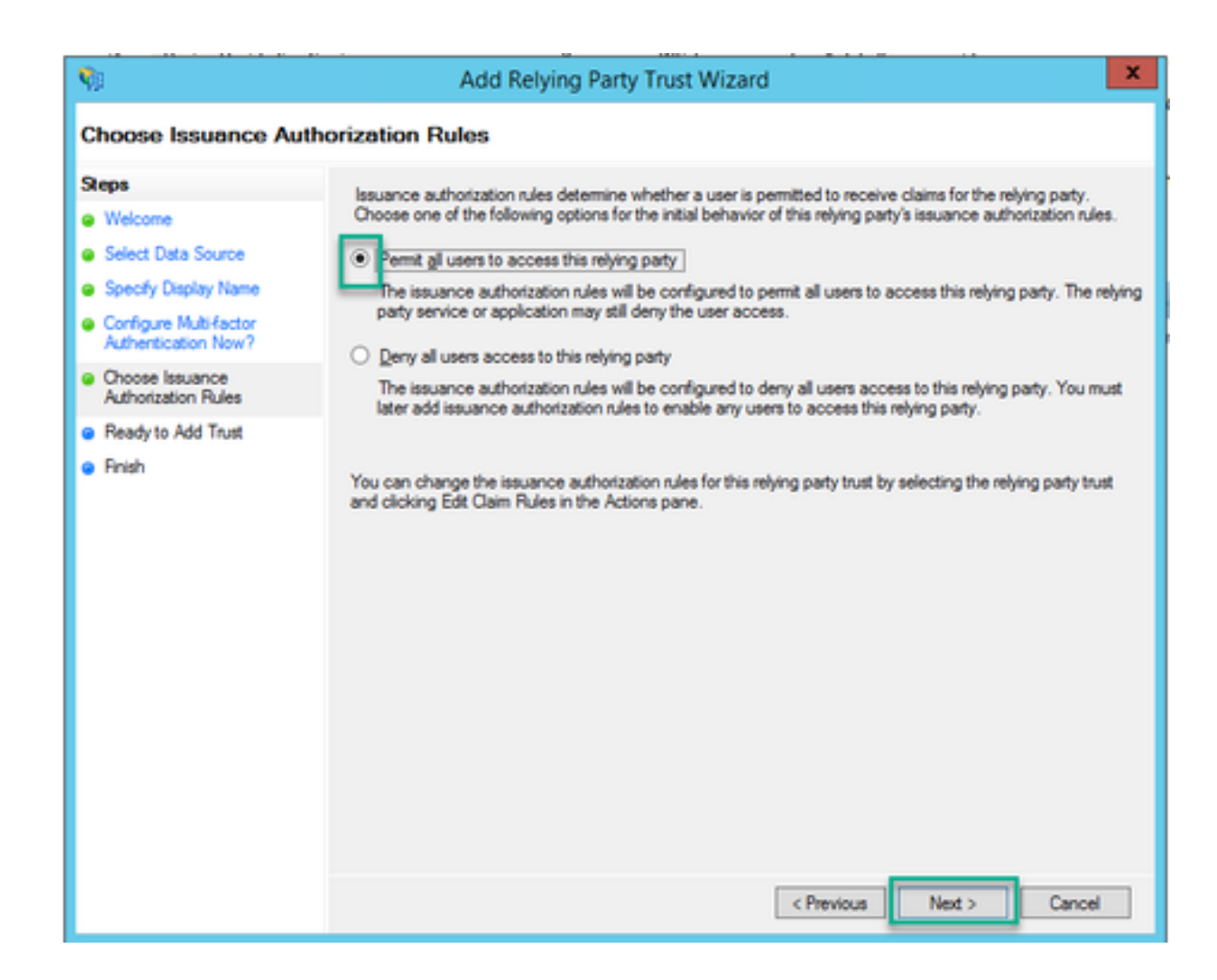

10. Na página Pronto para Adicionar Confiança, os detalhes importados da Terceira Parte Confiável Confiável para Webbridge podem ser revisados por meio das guias. Verifique os Identificadores e Pontos Finais para obter os detalhes da URL para o Provedor de Serviços Webbridge.

| (b)                                           | Add Relving Party Trust Wizard                                                                         | ×    |
|-----------------------------------------------|----------------------------------------------------------------------------------------------------|------|
|                                               | hou helying forly nost theore                                                                          |      |
| Ready to Add Trust                            |                                                                                                    |      |
| Steps                                         | The relying party trust has been configured. Review the following settings, and then click Next to add | the  |
| Welcome                                       | relying party trust to the AD FS configuration database.                                               |      |
| Select Data Source                            | Encryption Signature Accepted Claims Organization Endpoints Notes Advanced                             | < >  |
| Specify Display Name                          | Specify the endpoints to use for SAML and WS-FederationPassive protocols.                              |      |
| Configure Multi-factor<br>Authentication Now? | URL Index Binding Default Response URL                                                                 |      |
| Choose Issuance                               | SAML Assertion Consumer Endpoints                                                                      |      |
| Authorization Hules                           | https://meet.brhuff.local:443/api/aut 0 POST No                                                        |      |
| • Finish                                      | III                                                                                                    | >    |
|                                               |                                                                                                    |      |
|                                               | < Previous Next > Car                                                                                  | leor |

11. Na página Finalizar, selecione a opção Fechar para fechar o assistente e continuar a editar as regras de reivindicação.

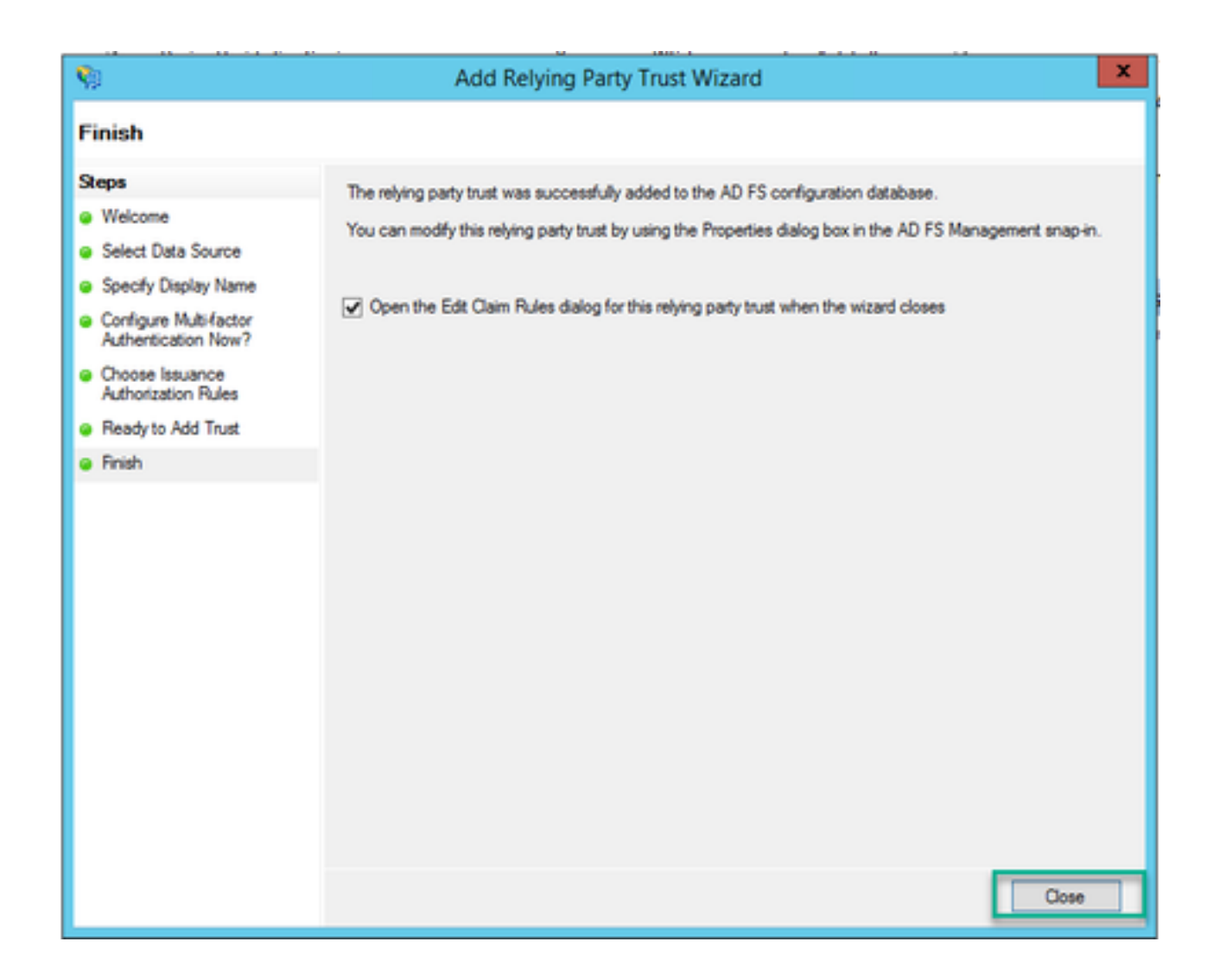

# Criar Regras de Declaração para o Serviço Webbridge no IdP

Agora que a Confiança da Terceira Parte Confiável foi criada para a Webbridge, as regras de declaração podem ser criadas para corresponder Atributos LDAP específicos a tipos de declaração de saída a serem fornecidos à Webbridge na Resposta SAML.

1. No console de Gerenciamento do ADFS, realce a Terceira Parte Confiável para a Webbridge e selecione Editar Regras de Reivindicação no painel direito.

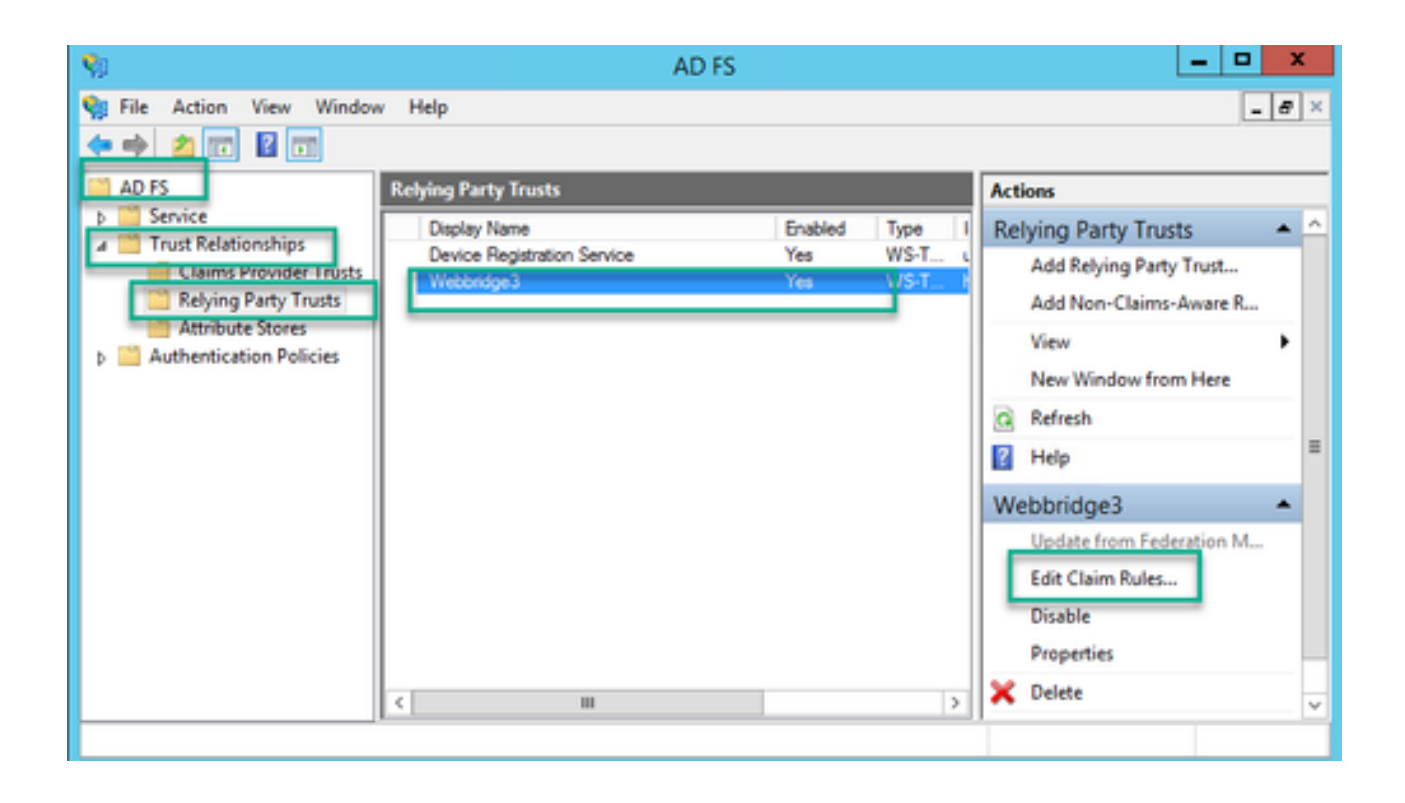

2. Na página Editar Regras de Reivindicação para < DisplayName>, selecione Adicionar Regra....

| <b>Ŷ</b> ŧ | Edit C                   | laim Rules for W          | /ebbridge3                 | - 🗆 X       |
|------------|--------------------------|---------------------------|----------------------------|-------------|
| Issuance   | Transform Rules Issua    | nce Authorization Rule    | s Delegation Authoriza     | ation Rules |
| The fold   | owing transform rules sp | ecify the claims that wil | l be sent to the relying p | arty.       |
| Order      | Rule Name                |                           | Issued Claims              |             |
| 1          | Webbridge3               |                           | uid                        |             |
|            |                          |                           |                            |             |
|            |                          |                           |                            |             |
|            |                          |                           |                            |             |
|            |                          |                           |                            | 1           |
|            |                          |                           |                            |             |
|            |                          |                           |                            | *           |
|            |                          |                           |                            |             |
|            |                          |                           |                            |             |
|            |                          |                           |                            |             |
|            |                          |                           |                            |             |
| Add F      | Rule                     | Remove Rule               |                            |             |
|            |                          |                           |                            |             |
|            |                          |                           |                            |             |
|            |                          | 0                         | K Cancel                   | Apply       |

3. Na página Assistente para Adicionar Regra de Reivindicação de Transformação, selecione Enviar Atributos LDAP como Reivindicações para a opção de modelo Regra de reivindicação e selecione Próximo.

| <b>9</b> 0                | Add Transform Claim Rule Wizard                                                                                                    | x             |
|---------------------------|----------------------------------------------------------------------------------------------------|---------------|
| Select Rule Template      |                                                                                                    |               |
| Steps<br>Choose Rule Type | Select the template for the claim rule that you want to create from the following list. The description provid<br>details about each claim rule template.                                                                                                    | es            |
| Configure Claim Rule      | Claim rule template:         Send LDAP Attributes as Claims         Claim rule template description:         Using the Send LDAP Attribute as Claims rule template you can select attributes from an LDAP attribute store such as Active Directory to send as claims to the relying party. Multiple attributes may be sent as multiple claims from a single rule using this rule type. For example, you can use this rule template to creat a rule that will extract attribute values for authenticated users from the displayName and telephoneNumb Active Directory attributes and then send those values as two different outgoing claims. This rule may also be used to send all of the user's group memberships. If you want to only send individual group memberships, use the Send Group Membership as a Claim rule template. | e<br>er<br>io |
|                           | < Previous Next > Cancel                                                                                                    | 1             |

4. Na página Configurar Regra de Declaração, configure a regra de declaração para o Objeto de Confiança da Terceira Parte Confiável com estes valores:

- 1. Nome da regra de declaração = deve ser um nome dado à regra no ADFS (somente para referência de regra)
- 2. Repositório de atributos = Ative Diretory
- 3. Atributo LDAP = Deve corresponder ao authenticationIdMapping na API do Callbridge. (Por exemplo, \$sAMAccountName\$.)
- 4. Tipo de Declaração de Saída = Deve corresponder ao authenticationIdMapping no Webbridge SSO config.json. (Por exemplo, uid.)

You can configure this rule to send the values of LDAP attributes as claims. Select an attribute store from which to extract LDAP attributes. Specify how the attributes will map to the outgoing claim types that will be issued from the rule.

| Claim r  | ule name:                                      |                   |                          |           |  |  |
|----------|------------------------------------------------|-------------------|--------------------------|-----------|--|--|
| Webb     | ndge3                                          |                   |                          |           |  |  |
| Fluie te | emplate: Send LDAP Attributes as Claims        |                   |                          |           |  |  |
| Attribut | te store:                                      |                   |                          |           |  |  |
| Active   | Directory                                      | ¥                 |                          |           |  |  |
| Mappi    | ng of LDAP attributes to outgoing claim type   | 5:                |                          |           |  |  |
|          | LDAP Attribute (Select or type to<br>add.more) | Outgoing Claim Ty | ype (Select or type to a | odd more) |  |  |
| ۲.,      | SAM-Account-Name V                             | uid               |                          | ~         |  |  |
| *        | · ·                                            |                   |                          | v         |  |  |
|          |                                                |                   |                          |           |  |  |
|          |                                                |                   |                          |           |  |  |
|          |                                                |                   |                          |           |  |  |
|          |                                                |                   |                          |           |  |  |
|          |                                                |                   |                          |           |  |  |
|          |                                                |                   |                          |           |  |  |
|          |                                                |                   |                          |           |  |  |
|          |                                                |                   |                          |           |  |  |
|          |                                                |                   |                          |           |  |  |
| Vew      | Rule Language                                  |                   | ОК                       | Cancel    |  |  |

# Criar arquivo ZIP de arquivo SSO para Webbridge:

Essa configuração é o que a Webbridge menciona para validar a configuração SSO para domínios suportados, mapeamento de autenticação e assim por diante. Estas regras devem ser consideradas para esta parte da configuração:

- O arquivo ZIP DEVE começar com sso\_ prefixado ao nome do arquivo (por exemplo, sso\_cmstest.zip).
- Depois que esse arquivo é carregado, o Webbridge desabilita a autenticação básica e SOMENTE o SSO pode ser usado para o Webbridge no qual ele foi carregado.

- Se houver vários provedores de identidade usados, um arquivo ZIP separado deverá ser carregado com um esquema de nomeação diferente (AINDA prefixado com o sso\_).
- Ao criar o arquivo zip, certifique-se de realçar e compactar o conteúdo do arquivo e não coloque os arquivos necessários em uma pasta e compacte-a.

O conteúdo do arquivo zip é composto de 2 a 4 arquivos, dependendo se a criptografia está sendo usada ou não.

| Nome de<br>arquivo | Descrição                                                                                                    | Necessário? |
|--------------------|----------------------------------------------------------------------------------------------------|-------------|
| idp_config.xml     | Este é o arquivo de Metadados que pode ser coletado pelo idP. No<br>ADFS, ela pode ser localizada em<br><u>https://<adfsfqdn>/FederationMetadata/2007-</adfsfqdn></u><br><u>06/FederationMetadata.xml</u> . | SIM         |
| config.json        | Esse é o arquivo JSON no qual o Webbridge usa o para validar os<br>domínios suportados, o mapeamento de autenticação para o SSO.                                                                            | SIM         |
| sso_sign.key       | Esta é a chave privada da chave pública de assinatura configurada<br>no Provedor de Identificação. Necessário apenas para proteger os<br>dados assinados                                                    | NO          |
| sso_encrypt.key    | Esta é a chave privada para a chave de criptografia pública<br>configurada no Provedor de Identificação. Necessário apenas para<br>proteger os dados criptografados                                         | NO          |

Obter e configurar o idp\_config.xml

1. No servidor ADFS (ou em um local que tenha acesso ao ADFS), abra um navegador da Web.

2. No Navegador da Web, insira o URL: <u>https://<ADFSFQDN>/FederationMetadata/2007-</u> <u>06/FederationMetadata.xml</u> (Você também poderá usar localhost em vez do FQDN se estiver localmente no servidor ADFS). Isso faz download do arquivo FederationMetadata.xml.

|                                                 |              |          |               |               |                 |         | 0 | New Tab | × | +   |
|-------------------------------------------------|--------------|----------|---------------|---------------|-----------------|---------|---|---------|---|-----|
| $\  \   \leftarrow \  \   \rightarrow \  \   G$ | i) adfs.brhu | ff.com/l | ederationMeta | adata/2007-06 | /FederationMeta | data.xm | 1 | 1       |   | 7   |
|                                                 | -            |          |               |               |                 |         |   |         |   | Gma |
|                                                 |              |          |               |               |                 |         |   |         |   |     |
|                                                 |              |          |               |               |                 |         |   |         |   |     |
|                                                 |              |          |               |               |                 |         |   |         |   |     |
|                                                 |              |          |               |               |                 |         |   |         |   |     |
|                                                 |              | 4        |               |               |                 |         |   |         |   |     |
| 🖭 Federatio                                     | onMetadaxml  | ^        |               |               |                 |         |   |         |   |     |

3. Copie o arquivo baixado para um local onde o arquivo zip esteja sendo criado e renomeie para idp\_config.xml.

| •   |                             | SSOconfig |
|-----|-----------------------------|-----------|
|     | Name                        | ^         |
|     | Config.json FederationMetad | ata.xml   |
|     | Open                        |           |
|     | Edit                        |           |
| E   | Share with Skype            |           |
| ۲ 🗧 | Move to OneDrive            |           |
| 4   | 7-Zip                       | >         |
|     | CRC SHA                     | >         |
|     | Edit with Notepad++         |           |
| K   | 9 Share                     |           |
|     | Open with                   | >         |
| 1   | Cisco AMP For Endpoints     | >         |
|     | Restore previous versions   |           |
| -   | Send to                     | >         |
| 1 - | Cut                         |           |
|     | Сору                        |           |
|     | Create shortcut             |           |
|     | Delete                      |           |
|     | Rename                      |           |
|     | Properties                  |           |

## Local Disk (D:) > brentssoconfig > SSOconfig

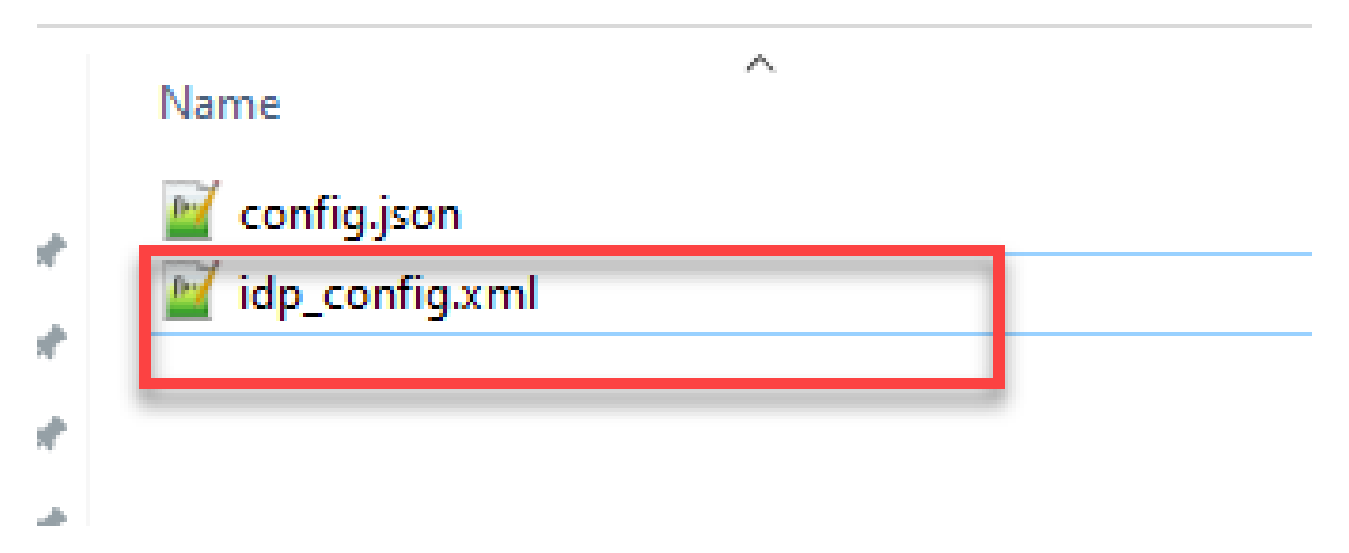

Crie o arquivo config.json com conteúdo

O config.json contém esses 3 atributos e eles devem estar entre colchetes, { }:

- 1. supportedDomains Esta é uma lista de domínios nos quais a autenticação SSO é verificada em relação ao IdP. Vários domínios podem ser separados por vírgulas.
- authenticationIdMapping Este é o parâmetro repassado como parte da regra de declaração de saída do ADFS/IdP. Ele deve corresponder ao valor do nome do tipo de declaração de saída no IdP. Regra de reivindicação.
- 3. ssoServiceProviderAddress Este é o URL do FQDN para o qual o Identify Provider envia as respostas SAML. Deve ser o FQDN Webbridge.

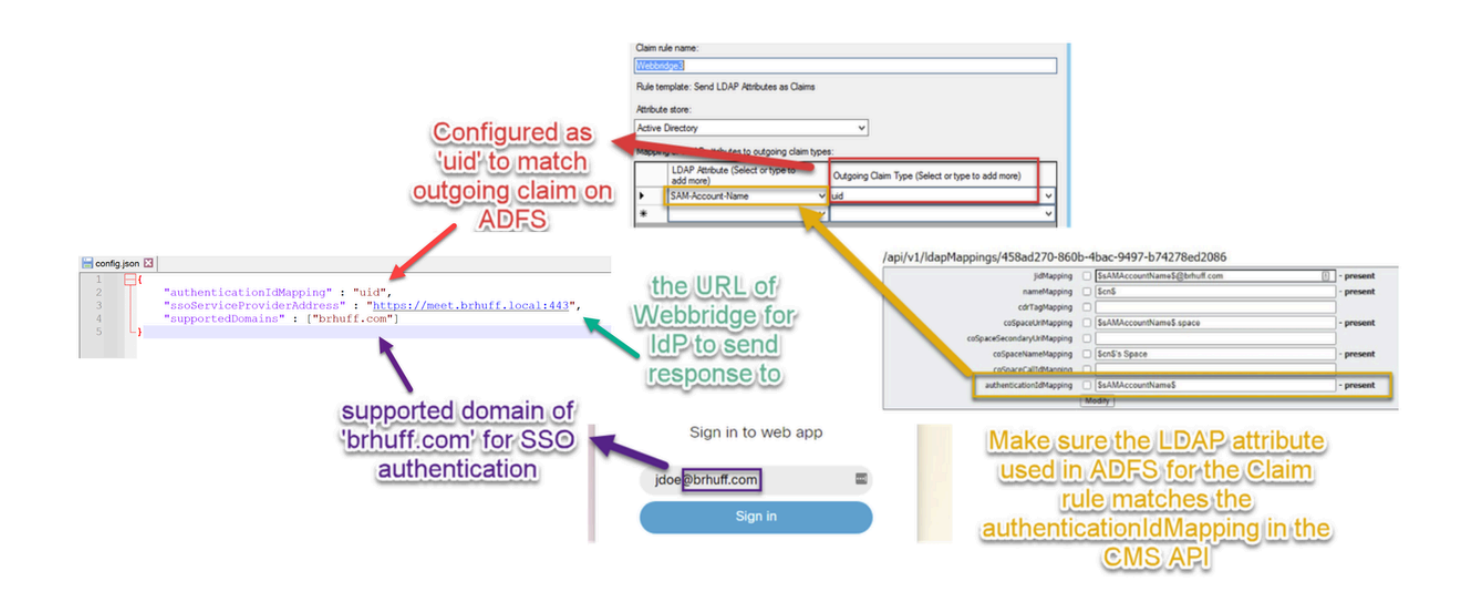

## Defina sso\_sign.key (OPCIONAL)

Esse arquivo deve conter a chave privada do certificado usado para autenticação nos metadados do Webbridge que foram importados para o IdP. O certificado usado para assinatura pode ser definido durante a importação dos metadados Webbridge no ADFS preenchendo o X509Certificate com as informações do certificado na seção <KeyDescriptor use=signing>. Ele também pode ser exibido (e importado) no ADFS na Terceira Parte Confiável Confiável Webbridge em Propriedades > Assinatura.

No próximo exemplo, você pode ver o certificado callbridge (CN=cmscb3.brhuff.local), que foi adicionado aos metadados do Webbridge antes de ser importado para o ADFS. A chave privada inserida em sso\_sign.key é a que corresponde ao certificado cmscb3.brhuff.local.

Esta é uma configuração opcional e necessária somente se a intenção for criptografar as Respostas SAML.

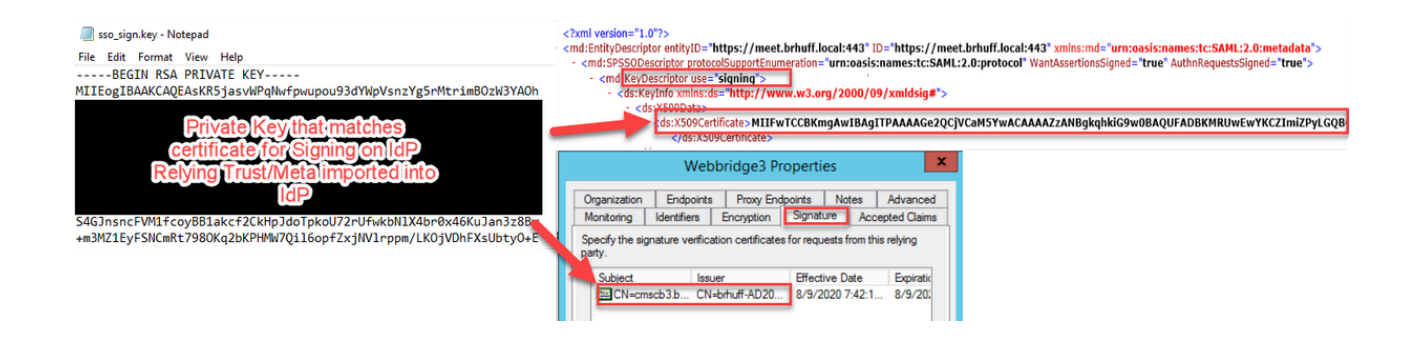

## Defina sso\_encrypt.key (OPCIONAL)

Esse arquivo deve conter a chave privada do certificado usado para criptografia nos metadados de webbridge que foram importados para o IdP. O certificado usado para criptografia pode ser definido durante a importação dos metadados Webbridge no ADFS preenchendo o X509Certificate com as informações do certificado na seção <KeyDescriptor use=encryption>. Ele também pode ser exibido (e importado) no ADFS na terceira parte confiável Webbridge em Propriedades > Criptografia.

No próximo exemplo, você pode ver o certificado callbridge (CN=cmscb3.brhuff.local), que foi adicionado aos metadados do Webbridge antes de ser importado para o ADFS. A chave privada inserida em 'sso\_encrypt.key' é a que corresponde ao certificado cmscb3.brhuff.local.

Esta é uma configuração opcional e só será necessária se você pretende criptografar as Respostas SAML.

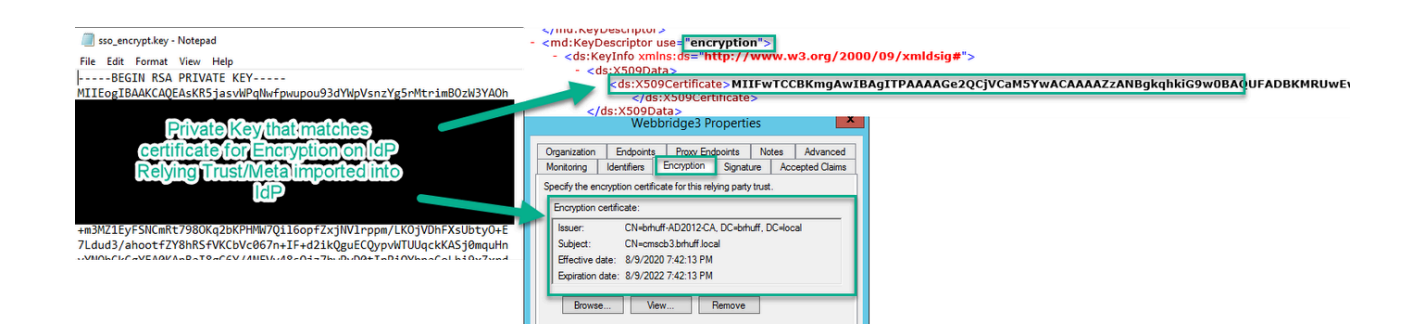

Criando o arquivo ZIP SSO

1. Destaque todos os arquivos destinados a serem usados para o arquivo de configuração SSO.

| Name             | ^ |  |
|------------------|---|--|
| 📓 config.json    |   |  |
| 📓 idp_config.xml |   |  |
| sso_encrypt.key  |   |  |
| sso_sign.key     |   |  |
|                  |   |  |

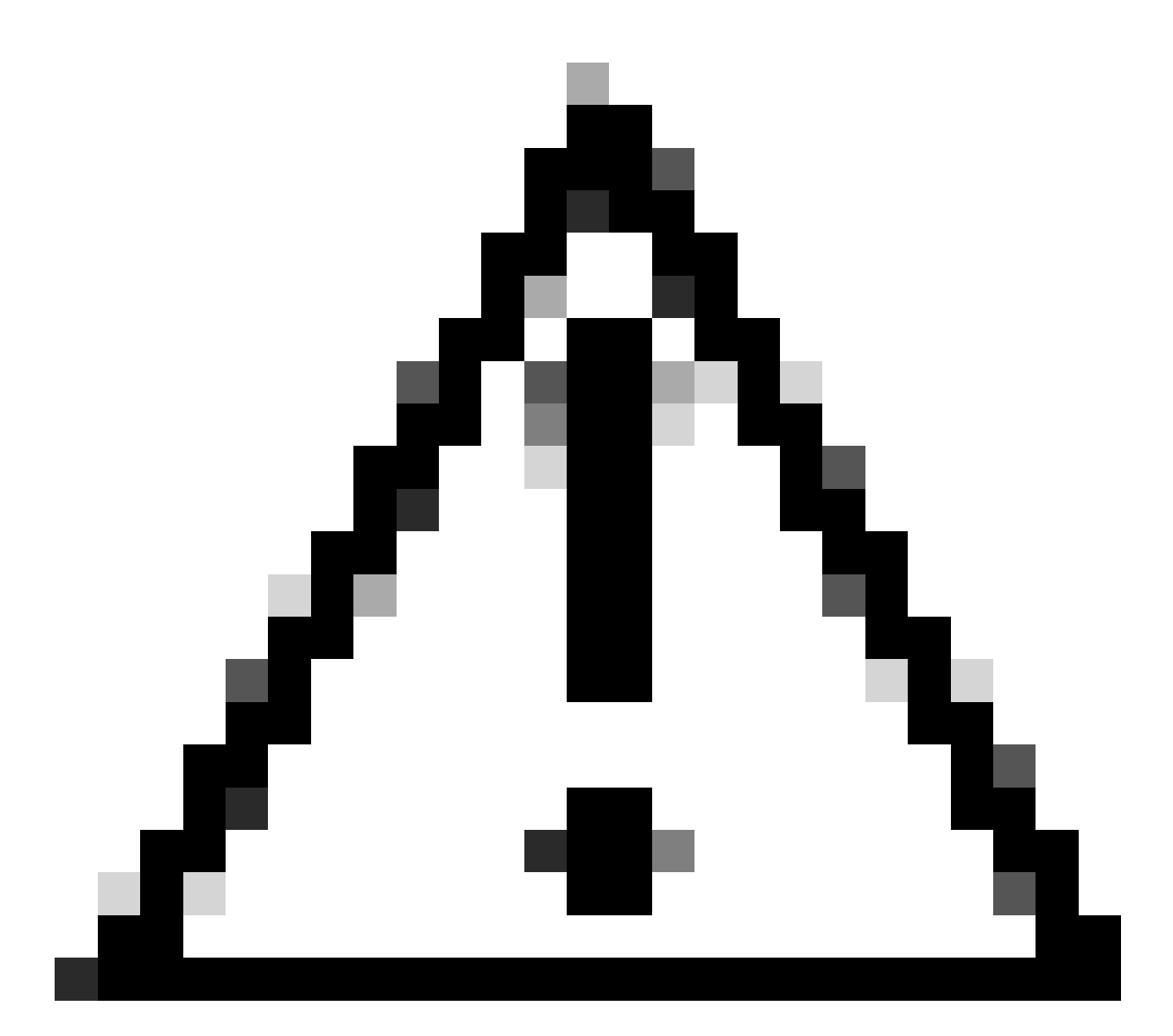

Cuidado: Não compacte a pasta que contém os arquivos porque isso faz com que o SSO não funcione.

2. Clique com o botão direito do mouse nos arquivos de destaque e selecione Enviar para > pasta compactada (zipada).

| - 447        | Name           |   | ^   |                            |
|--------------|----------------|---|-----|----------------------------|
| .05          | 📓 config.json  |   |     |                            |
| ade at       | idp_config.xml |   |     |                            |
| Move to On   | eDrive         |   | -   |                            |
| 7-Zip        |                | > |     |                            |
| CRC SHA      |                | > |     |                            |
| Edit with No | tepad++        |   |     |                            |
| Share        |                |   |     |                            |
| Cisco AMP F  | or Endpoints   | > |     |                            |
| Send to      |                | > | 0   | Bluetooth device           |
| Cut          |                |   |     | Compressed (zipped) folder |
| Сору         |                |   |     | Desktop (create shortcut)  |
| Create chort | cut            | - | E   | Documents                  |
| Create short | CUL            |   | 100 |                            |

3. Após os arquivos terem sido zipados, renomeie-os com o nome desejado com o prefixo sso\_:

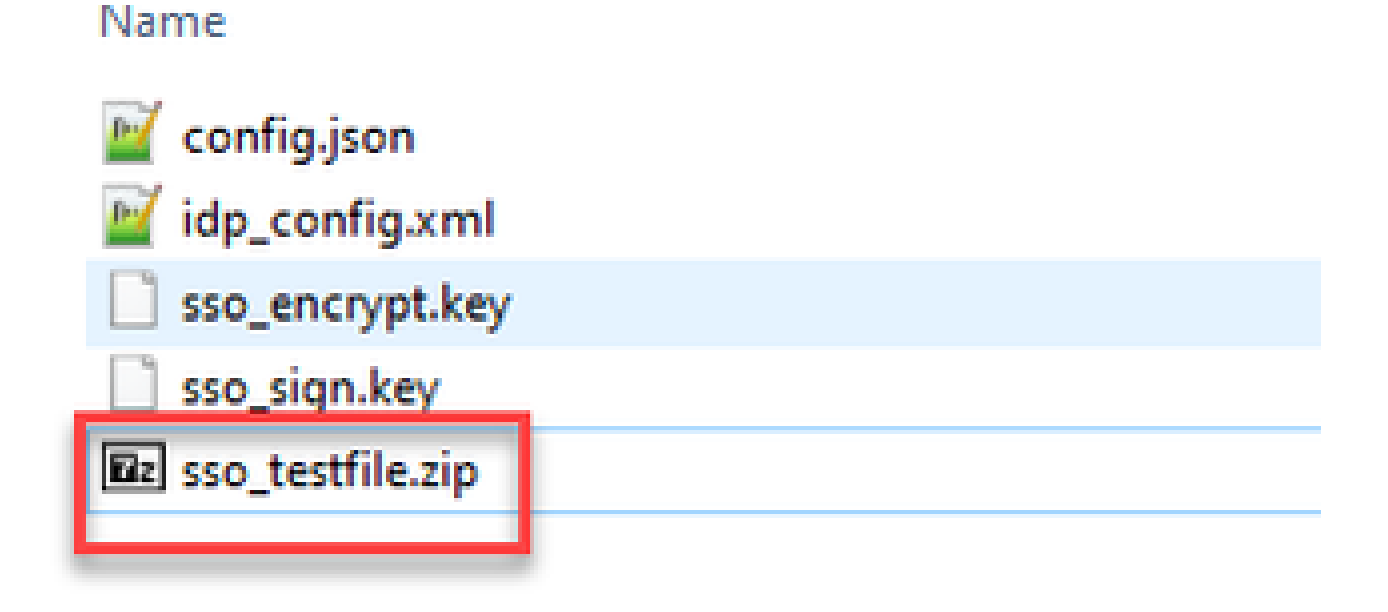

Carregue o(s) arquivo(s) Zip do SSO no Webbridge

Abra um cliente SFTP/SCP, neste exemplo, o WinSCP está sendo usado, e conecte-se ao servidor que hospeda Webbridge3.

1. No painel esquerdo, navegue até o local onde o arquivo Zip SSO reside e clique com o botão direito do mouse para selecionar upload ou arraste e solte o arquivo.

| Name             |                | Size        | Туре       | ^     | Changed              |      |
|------------------|----------------|-------------|------------|-------|----------------------|------|
| <u>.</u> .       |                |             | Parent dir | ector | y 3/30/2021 9:44:45  | PM   |
| Brsse_cmscb3.zin |                | A.KR        | 7IP File   |       | 3/30/2021 12:58:2    | 2 PM |
|                  | Open           |             |            |       |                      |      |
|                  | Edit           |             | - ·        | _     |                      | _    |
|                  | Upload         |             | F5 •       |       | Upload               |      |
| ×                | C Delete       |             | F8         |       | Upload in Background |      |
| 02               | 6 Rename       |             | F2         | 1     | Upload and Delete    | F6   |
|                  | File Custon    | n Comr      | nands 🕨    | -     |                      |      |
|                  | File Names     |             | ,          |       |                      |      |
| D                | Properties     |             | F9         | 1     |                      |      |
|                  | System Me      | <b>7</b> 11 |            |       |                      |      |
|                  | - April - Anna |             |            | 1     |                      |      |

2. Depois que o arquivo tiver sido completamente carregado no servidor Webbridge3, abra uma sessão SSH e execute o comando webbridge3 restart.

| cmscb3>  | webbridge3 restart                                  |
|----------|-----------------------------------------------------|
| SUCCESS: | HTTPS Key and certificate pair match                |
| SUCCESS: | HTTPS full chain of certificates verifies correctly |
| SUCCESS: | C2W Key and certificate pair match                  |
| SUCCESS: | C2W full chain of certificates verifies correctly   |
| SUCCESS: | Webbridge3 enabled                                  |
| cmscb3>  |                                                     |

3. No syslog, essas mensagens indicam que a ativação de SSO foi bem-sucedida:

| client_backend: | INFO | : SamlManager : Attempting to configure SSO information from:sso_cmscb3.zip              |
|-----------------|------|------------------------------------------------------------------------------------------|
| client_backend: | INFO | : SamlManager : Successfully saved config.json to ./FWDo4e/config.json                   |
| client_backend: | INFO | : SamlManager : Successfully saved idp_config.xml to ./FWD04e/idp_config.xml             |
| client_backend: | INFO | : SamlManager : Validated signing idp credential: /CN=ADFS Signing - adfs.brhuff.com     |
| client_backend: | INFO | : SamlManager : SAML SSO configured, entityId:http://adfs.brhuff.com/adfs/services/trust |

## Cartão de acesso comum (CAC)

Um Cartão de Acesso Comum (CAC) é um cartão inteligente que serve como a identificação padrão para militares de serviço ativo, funcionários civis do DoD e pessoal contratado elegível.

Este é o processo de entrada completo para usuários que usam cartões CAC:

- 1. Ligue o PC e encaixe na placa CAC
- 2. Faça login (às vezes, selecione o certificado) e digite Pin
- 3. Abrir navegador
- 4. Navegue até a URL de ingresso e veja as opções Ingressar em uma reunião ou Entrar
- 5. Entrar: insira o nome de usuário configurado como jidMapping e o Ative Diretory esperará de um login CAC

- 6. Entrar pressionando
- 7. A página do ADFS aparece brevemente e é preenchida automaticamente
- 8. O usuário será conectado neste ponto

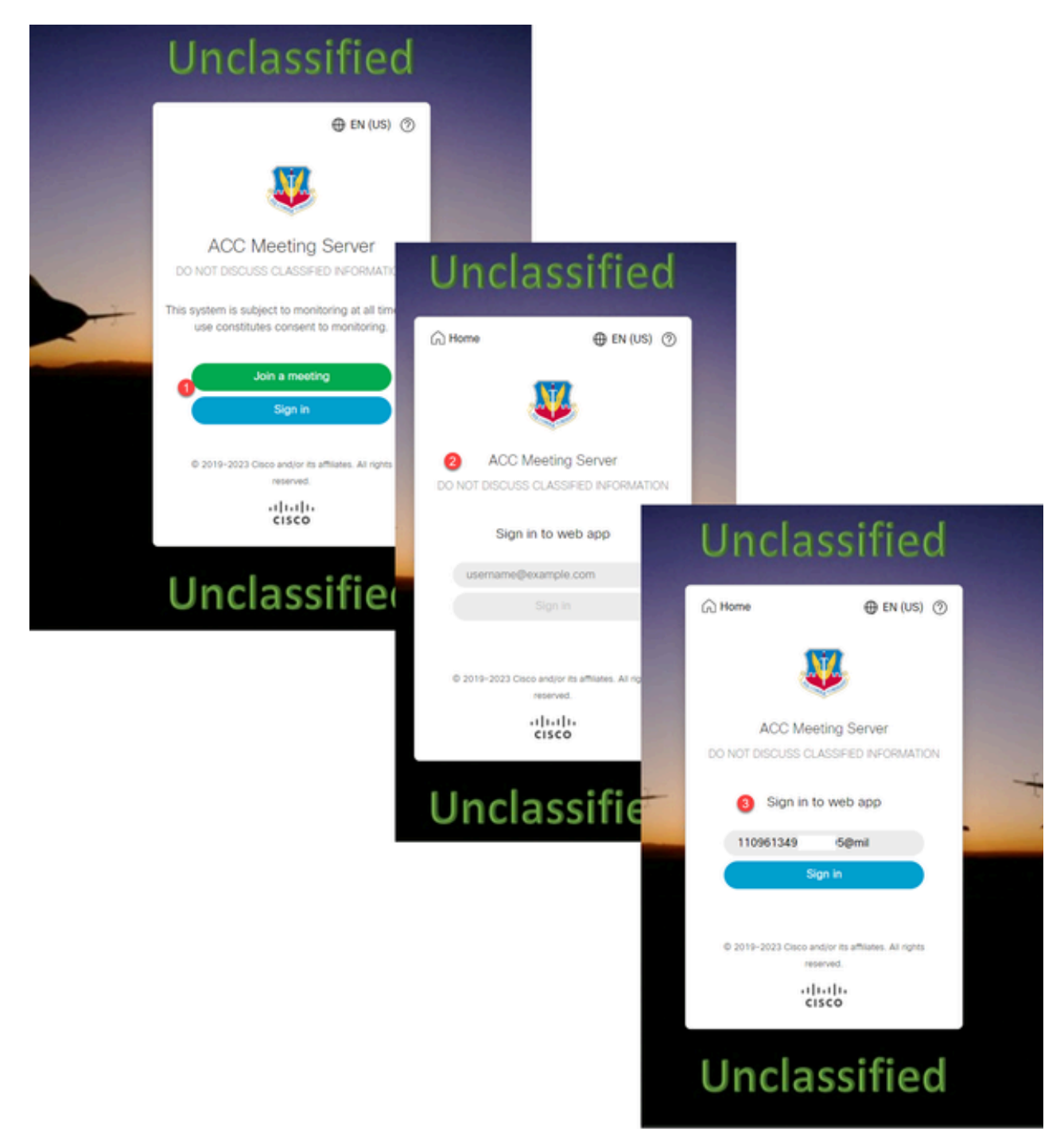

Configure jidMapping (esse é o nome de entrada dos usuários) no Ldapmapping da mesma forma que o ADFS usa para a placa CAC. \$userPrincipalName\$ por exemplo (diferencia maiúsculas de minúsculas)

Defina também o mesmo atributo LDAP para authenticationIdMapping para corresponder ao atributo usado na regra Claim no ADFS.

Aqui, a regra de reivindicação mostra que ela enviará \$userPrincipalName\$ de volta ao CMS como UID.

| 1 | You can configure this rule to send the values of LDAP attributes as claims. Select an attribute store from wi<br>to extract LDAP attributes. Specify how the attributes will map to the outgoing claim types that will be issued<br>from the rule. |                                                                     |                           |                         |  |  |  |  |  |
|---|----------------------------------------------------------------------------------------------------|---------------------------------------------------------------------|---------------------------|-------------------------|--|--|--|--|--|
|   | Claim rui                                                                                                    | le name:                                                            |                           |                         |  |  |  |  |  |
|   | webbric                                                                                                    | dge sso                                                             |                           |                         |  |  |  |  |  |
|   | Attribute<br>Active I<br>Mapping                                                                                                    | store:<br>Directory<br>g of LDAP attributes to outgoing claim types | c                         | ~                       |  |  |  |  |  |
|   |                                                                                                    | LDAP Attribute (Select or type to<br>add more)                      | Outgoing Claim Type (Sele | ct or type to add more) |  |  |  |  |  |
|   | ۱.                                                                                                    | User-Principal-Name ~                                               | uid                       | ~                       |  |  |  |  |  |
|   | •                                                                                                    | v                                                                   |                           | ~                       |  |  |  |  |  |
|   |                                                                                                    |                                                                     |                           |                         |  |  |  |  |  |

Т

# Testando o login do SSO via WebApp

Agora que o SSO foi configurado, você pode testar o servidor:

1. Navegue até a URL do Webbridge para o Web App e selecione o botão Entrar.

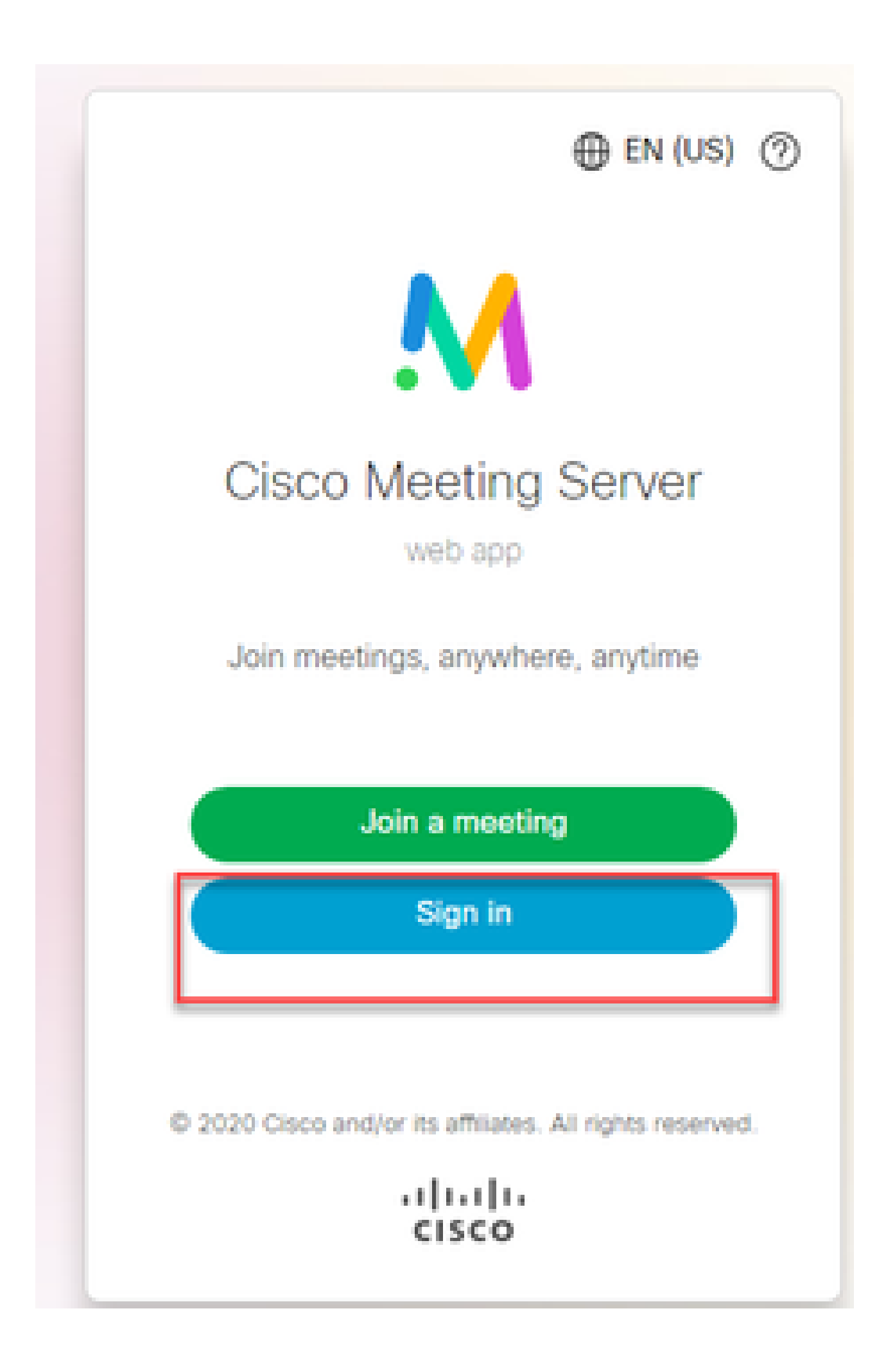

2. O usuário recebe a opção de inserir seu nome de usuário (não há opção de senha nesta página).

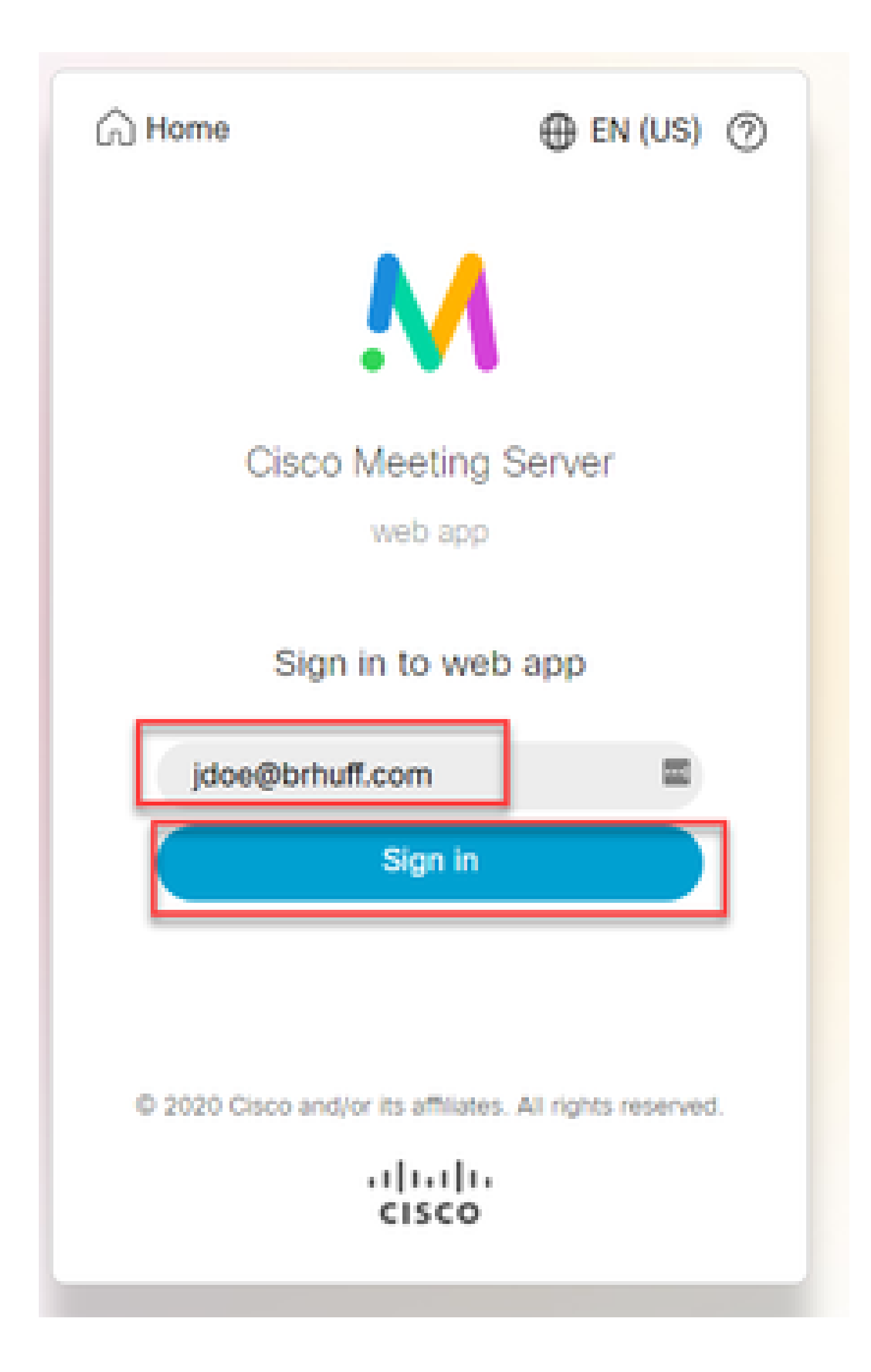

3. Em seguida, o usuário é redirecionado para a página ADFS (depois de inserir os detalhes do usuário), na qual ele deve inserir suas credenciais para se autenticar no IdP.

| adfs.brhuff.com/adfs/ls/ |                                          | 立 |
|--------------------------|------------------------------------------|---|
|                          |                                          |   |
|                          |                                          |   |
|                          | Brhuff SSO                               |   |
|                          | Sign in with your organizational account |   |
|                          | someone@example.com                      |   |
|                          | Password                                 |   |
|                          |                                          |   |
|                          | Sign in                                  |   |
|                          |                                          |   |
|                          |                                          |   |

4. O usuário, depois de inserir e validar credenciais com o IdP, é redirecionado com o token para acessar a home page do Web App:

| neet.brhuff.local/en-US/portal |                                             |  |  |  |  |  |  |  |
|--------------------------------|---------------------------------------------|--|--|--|--|--|--|--|
|                                |                                             |  |  |  |  |  |  |  |
| ۰ ا                            |                                             |  |  |  |  |  |  |  |
| Guest/Host Space               |                                             |  |  |  |  |  |  |  |
| Guest/HostSameURland           | John Doe's Home                             |  |  |  |  |  |  |  |
| Guest/HostUniqueURland         | Last login 2021-05-04 at 18:08. See details |  |  |  |  |  |  |  |
| John Doe's Space               | Join a meeting                              |  |  |  |  |  |  |  |

# Troubleshooting

## Troubleshooting Básico

Para Troubleshooting básico de qualquer problema de SSO:

- 1. Verifique se os Metadados construídos para a Webbridge3 usada para importar como Confiança Confiável em IdP estão configurados corretamente e se a URL configurada corresponde exatamente como ssoServiceProviderAddress no config.json.
- 2. Certifique-se de que os metadados fornecidos pelo IdP e compactados no arquivo de configuração do SSO Webbridge3 sejam os mais recentes do IdP, como se houvesse alguma alteração no nome do host do servidor, nos certificados e assim por diante, eles precisam ser reexportados e compactados no arquivo de configuração.
- 3. Se estiver usando a assinatura e a criptografia de chaves privadas para criptografar dados, certifique-se de que as chaves correspondentes corretas fazem parte do arquivo sso\_xxxx.zip que você carregou no webbridge. Se possível, tente testar sem as chaves privadas opcionais para ver se o SSO funciona sem essa opção criptografada.
- Certifique-se de que config.json esteja configurado com os detalhes corretos para domínios SSO, URL Webbridge3 E mapeamento de autenticação esperado para corresponder da SAMLResponse.

Também seria ideal tentar solucionar o problema sob a perspectiva do registro:

- 1. Ao navegar para o URL do Webbridge, coloque ?trace=true no final do URL para habilitar um registro detalhado no syslog do CMS. (por exemplo: <u>https://join.example.com/en-US/home?trace=true</u>).
- 2. Execute o syslog follow no servidor Webbridge3 para capturar em tempo real durante o teste ou execute o teste com a opção de rastreamento anexada ao URL e colete o logbundle.tar.gz dos servidores Webbridge3 e CMS Callbridge. Se webbridge e callbridge estiverem no mesmo servidor, será necessário apenas o arquivo logbundle.tar.gz único.

### Códigos de falha do Microsoft ADFS

Às vezes, há uma falha no processo SSO que pode resultar em uma falha na configuração do IdP ou em sua comunicação com o IdP. Se estiver usando o ADFS, seria ideal revisar o próximo link para confirmar a falha e tomar medidas corretivas:

Um exemplo disso é:

client\_backend: ERRO : SamlManager : solicitação de Autenticação SAML \_e135ca12-4b87-4443-abe1-30d396590d58 falhou com o motivo: urn:oasis:names:tc:SAML:2.0:status:Responder

Esse erro indica que, de acordo com a documentação anterior, a falha ocorreu devido ao IdP ou ao ADFS e, portanto, exigiu que o Administrador do ADFS a resolvesse.

### Falha ao obter authenticationID

Pode haver casos em que, durante a troca de SAMLResponse de volta do IdP, a Webbridge possa exibir essa mensagem de erro nos logs com uma falha no login via SSO:

client\_backend: INFO : SamlManager : [57dff9e3-862e-4002-b4fa-683e4aa6922c] Falha ao obter uma authenticationId

Isso indica que, ao revisar os dados SAMLResponse passados de volta do IdP durante a troca de autenticação, o Webbridge3 não encontrou um atributo correspondente válido na resposta em comparação com seu config.json para o authenticationId.

Se a comunicação não for criptografada com o uso do sinal e das chaves privadas de criptografia, a Resposta SAML pode ser extraída do Registro de Rede das Ferramentas de Desenvolvedor através de um navegador da Web e decodificada usando base64. Se a resposta for criptografada, você poderá solicitar a resposta SAML descriptografada no lado do IdP.

Na saída de registro de rede das ferramentas do desenvolvedor, também chamada de dados HAR, procure idpResponse na coluna name e selecione Payload para ver a resposta SAML. Como mencionado anteriormente, isso pode ser decodificado usando o decodificador base64.

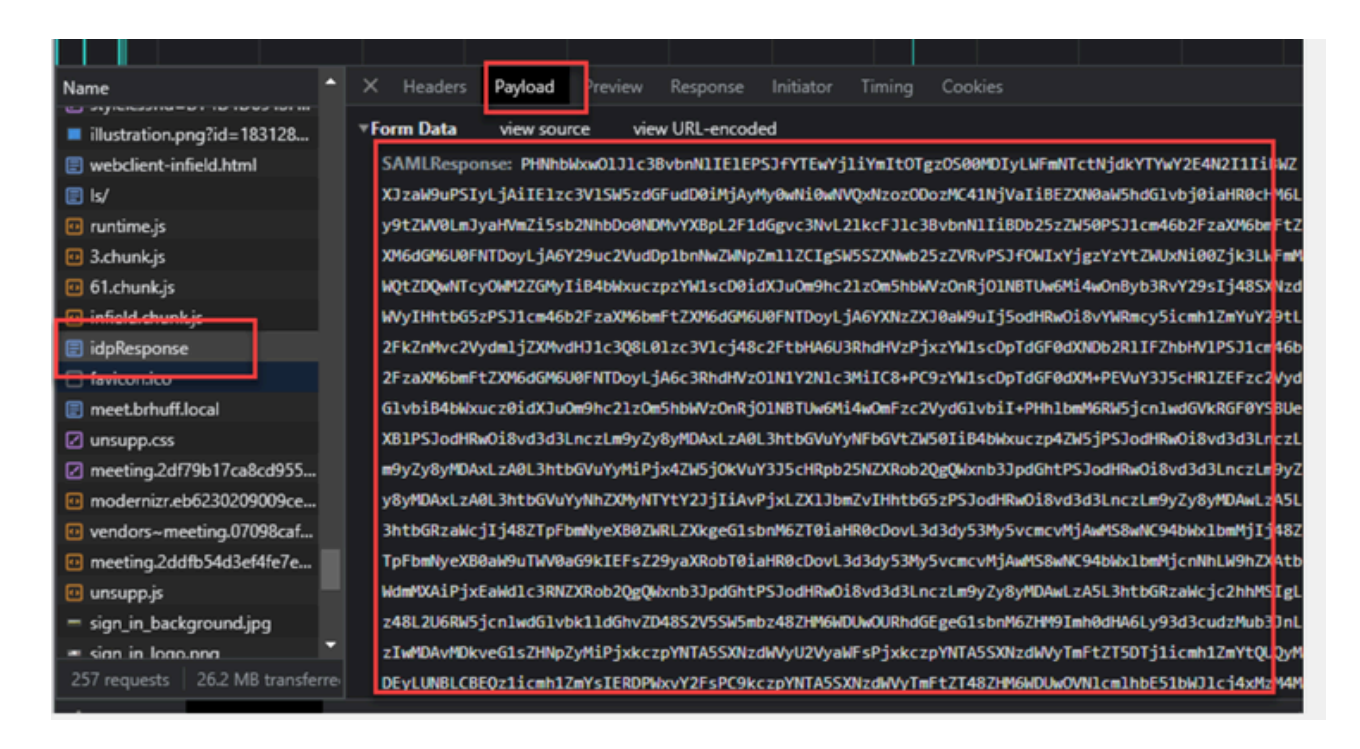

Ao receber os dados de SAMLResponse, verifique a seção de <AttributeStatement> para localizar os nomes de atributo enviados e, dentro dessa seção, você pode encontrar os tipos de declaração configurados e enviados do IdP. Por exemplo:

<InstruçãoAtributo> <Attribute Name="<u><URL for commonname</u>"> <AttributeValue>testuser1</AttributeValue> </Atributo> <Attribute Name="<u><URL para NameID</u>"> <Attribute Name="<u><URL para NameID</u>"> <AttributeValue>testuser1</AttributeValue> </Attributo> <Attribute Name="uid"> <Attribute Name="uid"> <AttributeValue>testuser1</AttributeValue> </AttributeValue>testuser1</AttributeValue> </AttributeValue>testuser1</AttributeValue>

Revisando os nomes anteriores, você pode verificar o <AttributeName> na seção Instrução de Atributo e comparar cada valor com o que está definido na seção authenticationIdmapping do SSO config.json.

No exemplo anterior, você pode ver que a configuração para authenticationIdMapping NÃO corresponde exatamente ao que é passado e, portanto, resulta na falha de localizar um authenticationId correspondente:

```
authenticationIdMapping: http://example.com/claims/NameID
```

Para resolver esse problema, há dois métodos possíveis para tentar:

1. A regra de declaração de saída IdP pode ser atualizada para ter uma declaração correspondente que corresponda exatamente ao que está configurado em

authenticationIdMapping do config.json na Webbridge3. (Regra de declaração adicionada no IdP para <u>http://example.com/claims/NameID</u>) OU

2. O config.json pode ser atualizado no Webbridge3 para ter o 'authenticationIdMapping' correspondendo exatamente ao que está configurado como uma das regras de declaração de saída configuradas no IdP. (Ou seja, 'authenticationIdMapping' a ser atualizado para corresponder a um dos nomes de atributo, que pode ser "uid", "<URL>/NameID" ou "<URL>/CommonName". Contanto que corresponda (exatamente) ao valor esperado configurado na API do Callbridge quando passado)

### Nenhuma asserção foi aprovada/correspondida na validação

Às vezes, durante a troca da SAMLResponse do IdP, o Webbridge exibe este erro indicando que há uma falha na correspondência da asserção e ignora quaisquer asserções que não correspondem à configuração do servidor:

client\_backend: ERRO: SamlManager: nenhuma declaração passou na validação client\_backend: INFO : SamlManager : Ignorando asserção sem nós na audiência permitida

O que este erro indica é que, ao revisar a SAMLResponse do IdP, o Webbridge falhou em localizar quaisquer asserções correspondentes e, assim, ignorou falhas não correspondentes e, por fim, resultou em um login de SSO com falha.

Para localizar esse problema, é ideal rever a SAMLResponse do IdP. Se a comunicação não for criptografada com o uso do sinal e das chaves privadas de criptografia, a Resposta SAML pode ser extraída do Registro de Rede das Ferramentas de Desenvolvedor através de um navegador da Web e decodificada usando base64. Se a resposta for criptografada, você poderá solicitar a resposta SAML descriptografada no lado do IdP.

Ao revisar os dados de SAMLResponse, observando a seção <AudienceRestriction> da resposta, você pode encontrar todos os públicos aos quais esta resposta está restrita:

<Condições NotBefore=2021-03-30T19:35:37.071Z NotOnOrAfter=2021-03-30T19:36:37.071Z> <RestriçãoDoPúblico> <Audience><u>https://cisco.example.com</Audience</u>> </RestriçãoDoPúblico> </Condicões>

Usando o valor na seção <Audience> (<u>https://cisco.example.com)</u> você pode compará-lo com o <u>ssoServiceProviderAddress</u> no config.json da configuração Webbridge e validar se é uma correspondência exata. Para este exemplo, você pode ver que o motivo da falha é que o públicoalvo NÃO corresponde ao endereço do provedor de serviços na configuração, pois ele tem o anexo :443: ssoServiceProviderAddress: https://cisco.example.com:443

Isso requer uma correspondência exata entre eles para não resultar em uma falha como essa. Para este exemplo, a correção seria um destes dois métodos:

1. O :443 pode ser removido do endereço na seção ssoServiceProviderAddress do config.json, para que corresponda ao campo Audience fornecido na SAMLResponse do IdP. OU

2. Os metadados OU a terceira parte confiável para Webbridge3 no IdP podem ser atualizados para que :443 sejam anexados à URL. (Se os metadados forem atualizados, eles deverão ser importados novamente como uma Terceira Parte Confiável Confiável no ADFS. No entanto, se você modificar a Terceira Parte Confiável Confiável diretamente do assistente de IdP, ela não precisará ser importada novamente.)

Falha ao Entrar no Aplicativo Web:

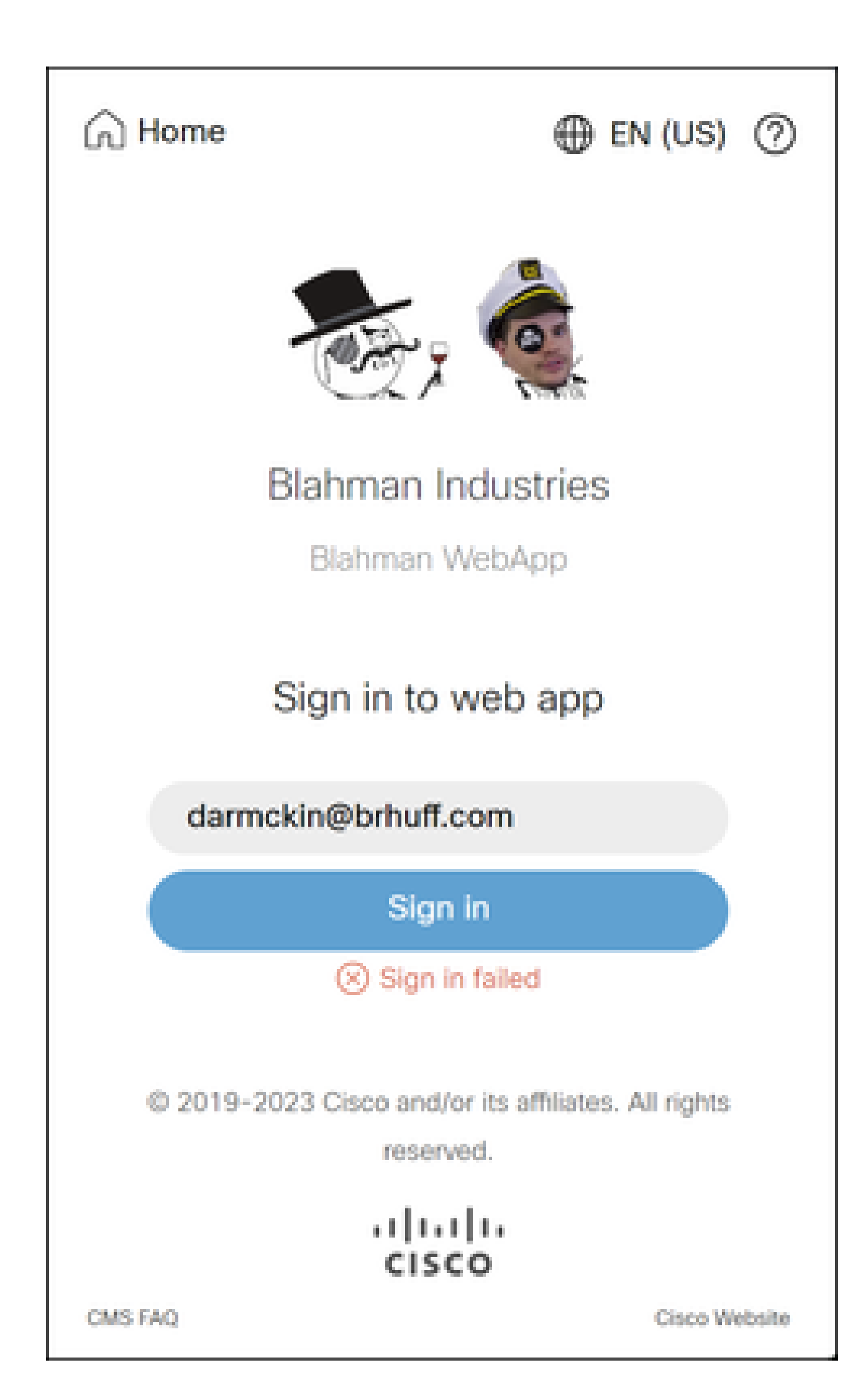

), o webbridge verifica se o domínio usado corresponde a um no arquivo config.json e, em seguida, envia as informações de SAML ao cliente, informando a ele onde se conectar para autenticação. O cliente tentará se conectar ao IdP que está no token SAML. No exemplo abaixo, o navegador mostra esta página porque não pode acessar o servidor ADFS.

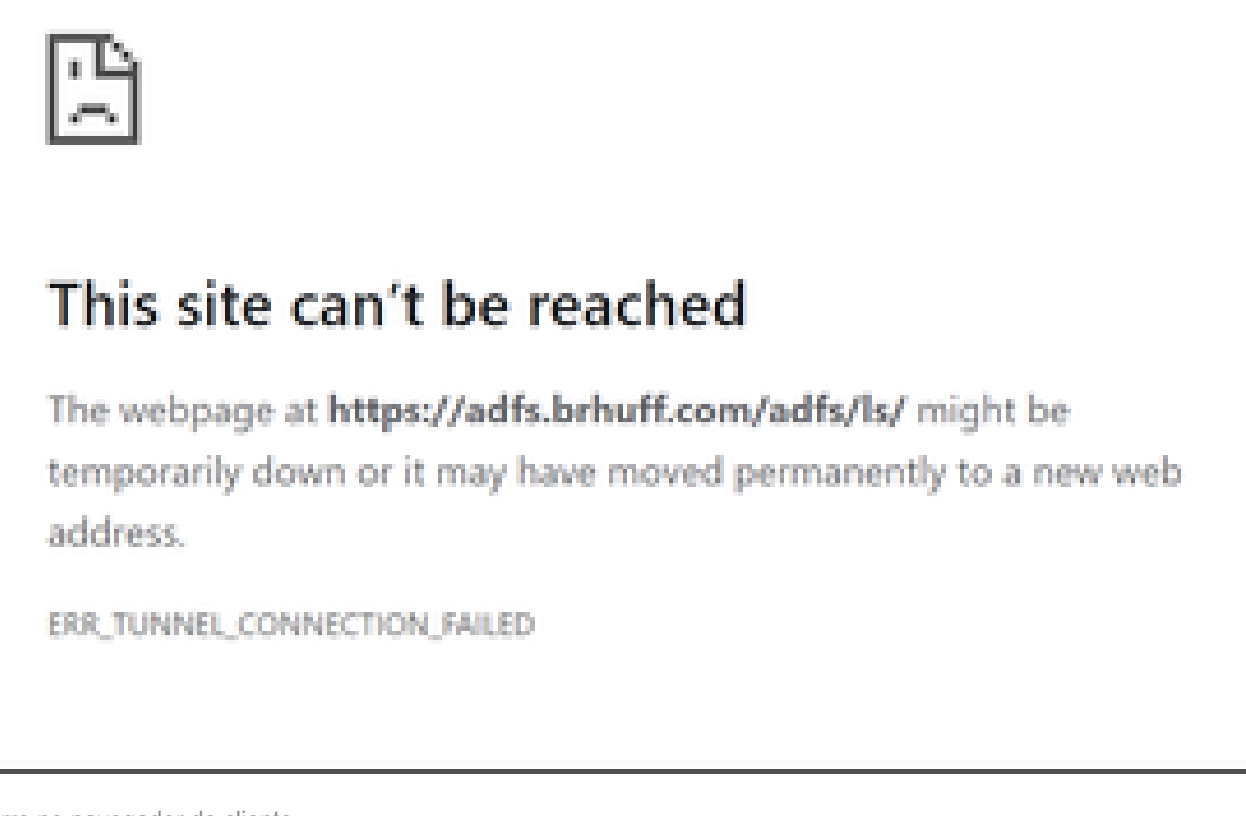

Erro no navegador do cliente

Rastreamentos de Webbridge do CMS (enquanto ?trace=true é usado)

Mar 19 10:47:07.927 user.info cmscb3-1 client\_backend: INFO : SamlManager : [63cdc9ed-ab52-455c-8bb2-9e925cb9e16b] SSO sso\_2024.zip correspondido na solicitação de token SAML

Mar 19 10:47:07.927 user.info cmscb3-1 client\_backend: INFO : SamlManager : [63cdc9ed-ab52-455c-8bb2-9e925cb9e16b] Tentando localizar SSO na Solicitação de Token SAML

Mar 19 10:47:07.930 user.info cmscb3-1 client\_backend: INFO : SamlManager : [63cdc9ed-ab52-455c-8bb2-9e925cb9e16b] Token SAML gerado com êxito

Cenário 2:

O usuário tentou entrar usando um domínio que não está no arquivo zip SSO na página de entrada da webbridge. O cliente envia em uma tokenRequest com uma carga do nome de usuário que o usuário inseriu. O Webbridge interrompe a tentativa de login imediatamente.

Rastreamentos de Webbridge do CMS (enquanto ?trace=true é usado)

18 de março 14:54:52.698 user.err cmscb3-1 client\_backend: ERRO: SamlManager:

tentativa de logon SSO inválida

Mar 18 14:54:52.698 user.info cmscb3-1 client\_backend: INFO : SamlManager : [3f93fd14-f4c9-4e5e-94d5-49bf6433319e] Falha ao localizar um SSO na Solicitação de Token SAML

Mar 18 14:54:52.698 user.info cmscb3-1 client\_backend: INFO : SamlManager : [3f93fd14-f4c9-4e5e-94d5-49bf6433319e] Tentando localizar SSO na Solicitação de Token SAML

Cenário 3:

O usuário inseriu o nome de usuário correto e aparece na página de entrada SSO. O usuário também digita o nome de usuário e a senha corretos aqui, mas ainda obtém Falha ao iniciar sessão

Rastreamentos de Webbridge do CMS (enquanto ?trace=true é usado)

Mar 19 16:39:17.714 user.info cmscb3-1 client\_backend: INFO : SamlManager : [ef8fe67f-685c-4a81-9240-f76239379806] SSO sso\_2024.zip na solicitação de token SAML

Mar 19 16:39:17.714 user.info cmscb3-1 client\_backend: INFO : SamlManager : [ef8fe67f-685c-4a81-9240-f76239379806] Tentando localizar SSO em Resposta IDP SAML

Mar 19 16:39:17.720 user.err cmscb3-1 client\_backend: ERRO : SamlManager : Nenhum elemento mapeado authenticationId encontrado em Asserções SAML assinadas

Mar 19 16:39:17.720 user.info cmscb3-1 client\_backend: INFO : SamlManager : [ef8fe67f-685c-4a81-9240-f76239379806] Falha ao obter um authenticationID

A causa para o cenário 3 foi a regra de declaração no IdP estar usando um tipo de declaração que não correspondia ao authenticationIdMapping no arquivo config.json usado no arquivo zip SSO que foi carregado para webbridge. O Webbridge está examinando a resposta SAML e espera que o nome do atributo corresponda ao que está configurado no config.json.

| E  | dit Ru                                                                                                    | le - Webbridge3                                |                                               | ×   |  |  |  |  |  |  |
|----|----------------------------------------------------------------------------------------------------|------------------------------------------------|-----------------------------------------------|-----|--|--|--|--|--|--|
| tf | You can configure this rule to send the values of LDAP attributes as claims. Select an attribute store from which<br>to extract LDAP attributes. Specify how the attributes will map to the outgoing claim types that will be issued<br>from the rule. |                                                |                                               |     |  |  |  |  |  |  |
| (  | Claim ru                                                                                                    | le name:                                       |                                               |     |  |  |  |  |  |  |
|    | Webbri                                                                                                    | idge3                                          |                                               |     |  |  |  |  |  |  |
| 1  | Rule ter                                                                                                    | mplate: Send LDAP Attributes as Claims         |                                               |     |  |  |  |  |  |  |
| 1  | Attribute                                                                                                    | e store:                                       |                                               |     |  |  |  |  |  |  |
|    | Active                                                                                                    | Directory                                      | ~                                             |     |  |  |  |  |  |  |
| 1  | Mappin                                                                                                    | g of LDAP attributes to outgoing claim types   | 8:                                            |     |  |  |  |  |  |  |
|    |                                                                                                    | LDAP Attribute (Select or type to<br>add more) | Outgoing Claim Type (Select or type to add mo | re) |  |  |  |  |  |  |
|    | •                                                                                                    | E-Mail-Addresses ~                             | E-Mail Address                                | ~   |  |  |  |  |  |  |
|    |                                                                                                    | ~                                              |                                               | ~   |  |  |  |  |  |  |
|    |                                                                                                    |                                                |                                               |     |  |  |  |  |  |  |
|    |                                                                                                    |                                                |                                               |     |  |  |  |  |  |  |
|    |                                                                                                    |                                                |                                               |     |  |  |  |  |  |  |
|    |                                                                                                    |                                                |                                               |     |  |  |  |  |  |  |

Regra de Declaração no ADFS

| 🔚 hosts 🔝 | 🔚 co | nfig json 🖸 🧮 idp_config xml 🗵 🔚 new 1 🖾                       |
|-----------|------|----------------------------------------------------------------|
| 1 -       | 1    |                                                                |
| 2         |      | "authenticationIdMapping" : "uid",                             |
| 3         |      | "ssoServiceProviderAddress" : "https://meet.brhuff.local:443", |
| 4         |      | "supportedDomains" : ["brhuff.com"]                            |
| 5         | -)   |                                                                |

exemplo config.json

## O nome de usuário não é reconhecido

#### Cenário 1:

O usuário entrou com o nome de usuário errado (o domínio corresponde ao que está no arquivo zip SSO que foi carregado para webbridge3, mas o usuário não existe)

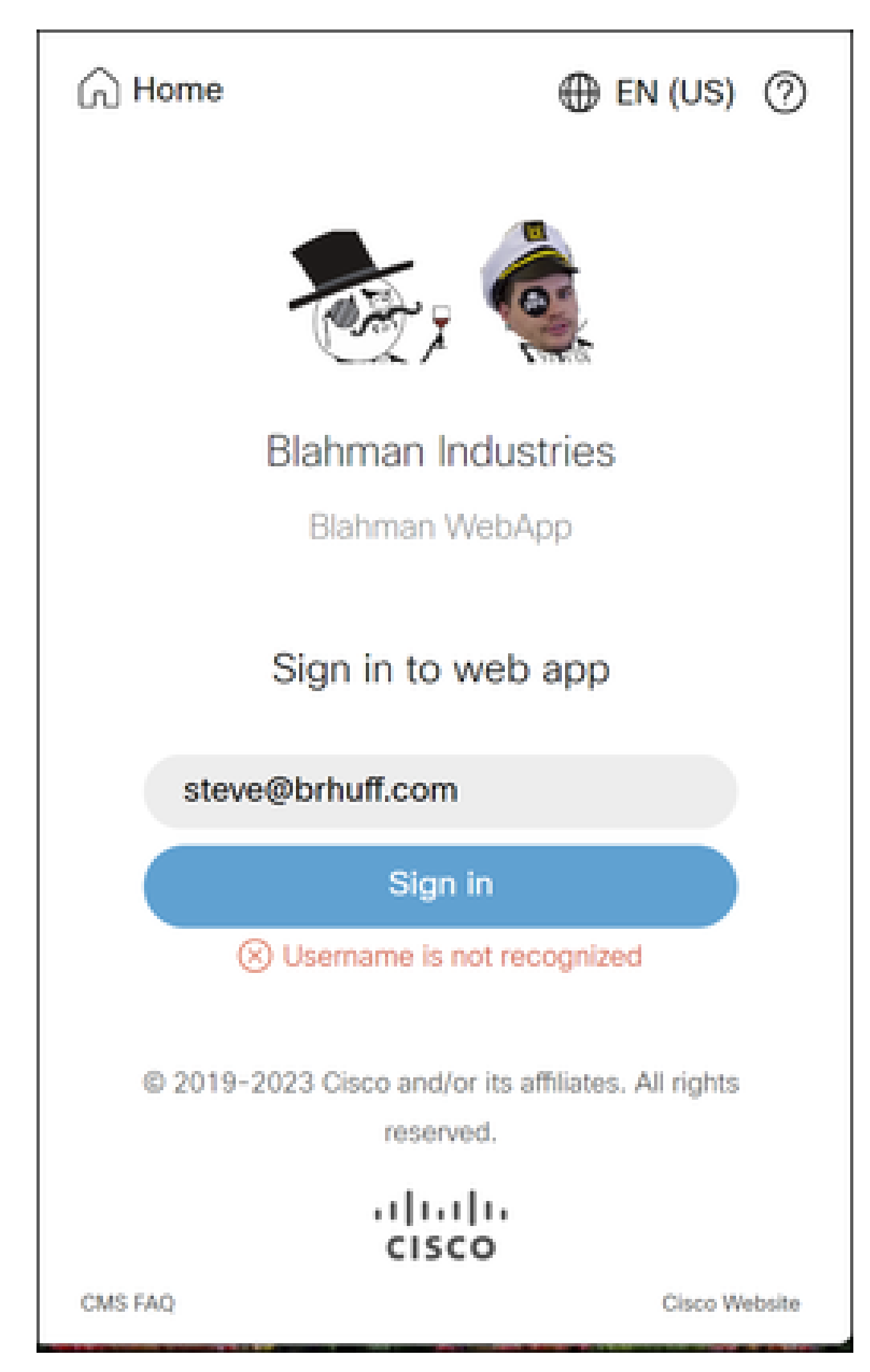

O nome de usuário não é reconhecido

no mapeamento LDAP do CMS não corresponde ao atributo LDAP configurado usado para a regra de declaração no ADFS. A linha abaixo que diz "AuthenticationID:darmckin@brhuff.com" está dizendo que o ADFS tem uma regra de declaração configurada com o atributo que obtém darmckin@brhuff.com do Ative Diretory, mas a AuthenticationID no CMS API > Users mostra que espera o darmckin. No CMS IdapMappings, o AuthenticationID é configurado como \$sAMAccountName\$, mas a regra de declaração no ADFS é configurada para enviar o E-Mail-Addresses, portanto, isso não corresponde.

Como corrigir isso:

Execute um dos seguintes procedimentos:

- 1. Altere o AuthenticationID no mapeamento ldp do CMS para corresponder ao que é usado na regra Claim no ADFS e execute uma nova sincronização
- 2. Alterar o Atributo LDAP usado na regra de Declaração ADFS para corresponder ao que está configurado no mapeamento Idapdo CMS

| Related objects: /api/v1/ldapMappings |                               |  |  |  |  |  |
|---------------------------------------|-------------------------------|--|--|--|--|--|
| Table view XML view                   |                               |  |  |  |  |  |
| Object configuration                  |                               |  |  |  |  |  |
| jidMapping                            | \$sAMAccountName\$@brhuff.com |  |  |  |  |  |
| nameMapping                           | \$cn\$                        |  |  |  |  |  |
| cdrTagMapping                         |                               |  |  |  |  |  |
| coSpaceNameMapping                    | \$cn\$'s Space                |  |  |  |  |  |
| coSpaceUriMapping                     | \$sAMAccountName\$.space      |  |  |  |  |  |
| coSpaceSecondaryUriMapping            | \$extensionAttribute12\$      |  |  |  |  |  |
| coSpaceCallIdMapping                  |                               |  |  |  |  |  |
| authenticationIdMapping               | \$sAMAccountName\$            |  |  |  |  |  |

API LDAPMapping

| Object configuration |                                      |
|----------------------|--------------------------------------|
| userJid              | darmckin@brhuff.com                  |
| name                 | Darren McKinnon                      |
| email                | darmckin@brhuff.com                  |
| authenticationId     | darmckin                             |
| userProfile          | d5cd50e4-e423-4ba6-bd17-7492b9ba5eb3 |

Exemplo de Usuário de API

| dit Ru                       | ile - Webbridge3                                                                              |         | ×                                                                                                    |
|------------------------------|-----------------------------------------------------------------------------------------------|---------|----------------------------------------------------------------------------------------------------|
| You ca<br>o extra<br>rom the | in configure this rule to send the value<br>act LDAP attributes. Specify how the a<br>e rule. | s of LE | AP attributes as claims. Select an attribute store from which<br>is will map to the outgoing claim types that will be issued |
| Claim n                      | ule name:                                                                                     |         |                                                                                                    |
| Webbr                        | ridge3                                                                                        |         |                                                                                                    |
| Rule te                      | mplate: Send LDAP Attributes as Clair                                                         | ns      |                                                                                                    |
| Attribut                     | e store:                                                                                      |         |                                                                                                    |
| Active                       | Directory                                                                                     |         | ~                                                                                                    |
| lappin                       | og of LDAP attributes to outgoing claim                                                       | types   |                                                                                                    |
|                              | LDAP Attribute (Select or type to<br>add more)                                                |         | Outgoing Claim Type (Select or type to add more)                                                                             |
| Þ                            | E-Mail-Addresses                                                                              | ×       | uid ~                                                                                                    |
| •                            |                                                                                               | $\sim$  | ~                                                                                                    |
|                              |                                                                                               |         |                                                                                                    |
|                              |                                                                                               |         |                                                                                                    |
|                              |                                                                                               |         |                                                                                                    |
|                              |                                                                                               | _       |                                                                                                    |
|                              |                                                                                               |         |                                                                                                    |
|                              |                                                                                               |         |                                                                                                    |
|                              |                                                                                               |         |                                                                                                    |
|                              |                                                                                               |         |                                                                                                    |
|                              |                                                                                               |         |                                                                                                    |
|                              |                                                                                               |         |                                                                                                    |
| Marrow                       | Rule Language                                                                                 |         | OK Cancel                                                                                                    |
| The second second            |                                                                                               |         |                                                                                                    |

Regra de Declaração do ADFS

Log do Webbridge mostrando o exemplo de log de trabalho em. Exemplo gerado com ?trace=true no URL de junção:

Mar 18 14:24:01.096 user.info cmscb3-1 client\_backend: INFO : SamlManager : [7979f13c-d490-4f8b-899c-0c82853369ba] SSO sso\_2024.zip na solicitação de token SAML

Mar 18 14:24:01.096 user.info cmscb3-1 client\_backend: INFO : SamlManager : [7979f13c-d490-4f8b-899c-0c82853369ba] Tentando localizar SSO em Resposta IDP SAML

Mar 18 14:24:01.101 user.info cmscb3-1 client\_backend: INFO : SamlManager :

[7979f13c-d490-4f8b-899c-0c82853369ba] AuthenticationID:darmckin@brhuff.com obtida com êxito

Mar 18 14:24:01.102 user.info cmscb3-1 host:servidor: INFO : WB3Cmgr: [7979f13cd490-4f8b-899c-0c82853369ba] AuthRequestReceived para a id de conexão=64004556faea-479f-aabe-691e17783aa5 registration=40a4026c-0 272-42a1-b125-136fdf5612a5 (usuário=darmckin@brhuff.com)

18 de março 14:24:01.130 user.info cmscb3-1 host:servidor: INFO: solicitação de login bem-sucedida de darmckin@brhuff.com

Mar 18 14:24:01.130 user.info cmscb3-1 host:servidor: INFO : WB3Cmgr: [7979f13cd490-4f8b-899c-0c82853369ba] emissor do ID JWT e2a860ef-f4ef-4391-b5d5-9abdfa89ba0f

Mar 18 14:24:01.132 user.info cmscb3-1 host:servidor: INFO : WB3Cmgr: [7979f13cd490-4f8b-899c-0c82853369ba] enviando resposta auth (jwt length=1064, connection=64004556-faea-479f-aabe-691e17783aa5)

Mar 18 14:24:01.133 local7.info cmscb3-1 56496041063b wb3\_frontend: [Auth:darmckin@brhuff.com, Rastreamento:7979f13c-d490-4f8b-899c-0c82853369ba] 14.0.25.247 - [18/Mar/2024:18:24:01 +00 00] status 200 "POST /api/auth/sso/idpResponse HTTP/1.1" bytes\_sent 0 http\_referer "https://adfs.brhuff.com/" http\_user\_agent "Mozilla/5.0 (Windows NT 10.0; Win64; x64) AppleWebKit/537.36 (KHTML, como Gecko) Chrome/122.0.0.0 Safari/537.36" para upstream 192 0.0.2.2:9000: upstream\_response\_time 0.038 request\_time 0.039 msec 1710786241.133 upstream\_response\_length 24 200

## Informações Relacionadas

Suporte técnico e downloads da Cisco

#### Sobre esta tradução

A Cisco traduziu este documento com a ajuda de tecnologias de tradução automática e humana para oferecer conteúdo de suporte aos seus usuários no seu próprio idioma, independentemente da localização.

Observe que mesmo a melhor tradução automática não será tão precisa quanto as realizadas por um tradutor profissional.

A Cisco Systems, Inc. não se responsabiliza pela precisão destas traduções e recomenda que o documento original em inglês (link fornecido) seja sempre consultado.